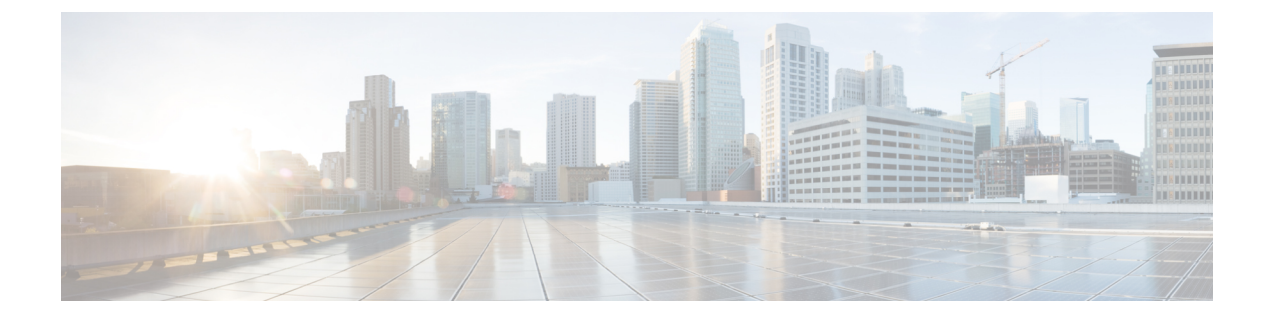

# **Configuring IP Fabric for Media**

This chapter describes how to configure the Cisco Nexus 9000 Series switches for Cisco's IP fabric for media solution.

- Prerequisites, on page 1
- Guidelines and Limitations, on page 2
- Licensing Requirements for DCNM Media Controller, on page 6
- Upgrading to a Cisco NX-OS 9.x Release, on page 6
- Setting Up the SNMP Server for DCNM, on page 7
- Configuring NBM, on page 7
- Configuring Unicast PTP Peers, on page 43

### **Prerequisites**

Cisco's IP fabric for media solution has the following prerequisites:

• For Cisco Nexus 9504 and 9508 switches with -R line cards, configure these TCAM carving commands in the following order and then reload the switch:

hardware access-list tcam region redirect\_v6 0 hardware access-list tcam region ing-nbm 2048

• For all other switches, configure these TCAM carving commands in the following order and then reload the switch:

hardware access-list tcam region ing-racl 256 hardware access-list tcam region ing-l3-vlan-qos 256 hardware access-list tcam region ing-nbm 1536

• Install compatible Cisco NX-OS and DCNM releases. For DCNM installation instructions, see the Cisco DCNM Installation and Upgrade Guide for Media Controller Deployment for your DCNM release.

| Cisco NX-OS Release | Cisco DCNM Release |
|---------------------|--------------------|
| 9.3(5)              | 11.4(1)            |
| 9.3(3)              | 11.3(1)            |
| 9.3(1)              | 11.2(1)            |

## **Guidelines and Limitations**

The IP fabric for media solution has the following guidelines and limitations:

- The number of leaf switches depends on the number of uplinks that are used and the number of ports available on the spine switch.
- Before you enable NBM, make sure that no flows are active on the switch. If there are active flows, either turn off the flows or reload the switch after configuring NBM.
- We recommend using a Layer 3 routed port to an endpoint.
- In a single modular switch deployment using -R line cards with SVIs and endpoints that are connected through a Layer 2 port, the maximum number of flows is 2000.
- For Cisco Nexus 9504 and 9508 switches with -R line cards, six fabric modules are needed for NBM.
- To ensure non-blocking performance, the uplink bandwidth from each leaf switch must be greater than or equal to the bandwidth provided to the endpoints.
- When possible, spread the endpoints across different leaf switches so that there is an equal distribution of sources and receivers on all leaf switches.
- If possible, we recommend overprovisioning uplinks to account for failures.
- As a best practice, use Layer 3 ports that go to the endpoints with a /30 mask. Assign one IP address to the endpoint and another to the switch interface.
- The solution supports IGMPv2 and IGMPv3 joins and PIM Any Source Multicast (ASM) and PIM Source-Specific Multicast (SSM). If multiple sources are sending traffic to the same multicast group in the ASM range, the bandwidth in the fabric is accounted for only one flow. Oversubscription could occur, so take care to avoid multiple senders sending traffic to the same multicast group in the ASM range. In the SSM range, different sources can transmit to the same group, and the bandwidth in the fabric is accounted on a per flow basis.
- Statistics are available only on the switch where senders are connected.
- NBM is not supported with enhanced ISSU. Do not use the [no] boot mode lxc command in IP fabric for media setups.
- To conserve resources, we recommend disabling statistics when using the **service-policy type qos** command.
- The IP fabric for media solution supports receiver-side bandwidth management, where the IGMP and PIM endpoints on the external link are bandwidth managed.
- The IP fabric for media solution supports dynamic flow policy changes for DSCP and flow bandwidth.
- All supported IP fabric for media platforms allows the sender or receiver end hosts to be connected to the spine.
- The IP fabric for media solution supports multiple border leafs per fabric.
- If you change the unicast bandwidth percentage, you must flap the fabric links for the new value to take effect.

- Only Layer 3 interfaces can be configured as NBM external links. If a Layer 3 interface is changed to a switch port, the NBM external link configuration is removed.
- When you configure a Layer 3 interface as an NBM external link, the interface flaps.
- If an RPF or any of the OIF interfaces cannot accommodate a bandwidth change, the flow is torn down. The next IGMP or PIM join will initiate flow stitching.
- When you change the flow policy (bandwidth) for groups with existing flows in the fabric, make the changes in the following order to reduce the impact on existing flows. Otherwise, oversubscription could occur, depending on the available bandwidth for the interfaces in use.
- 1. Change from a lower to higher bandwidth: Modify the policy first on all last hop routers for the existing flows, then on all spine switches, and then on the rest of the switches.
- 2. Change from a higher to lower bandwidth: Modify the policy first on all first hop routers for the existing flows, then on all spine switches, and then on the rest of the switches.
- · Statistics are not available if you disable the NBM flow policer.
- During a failure, the PMN Flow Prioritization feature tries to recover priority flows where possible. By design, PMN Flow Prioritization does not bring down already established flows to accommodate priority flows.
- Beginning with Cisco Nexus Release 10.1(1) PMN Flow Prioritization with NBM is supported on Cisco Nexus 9300-FX3 platform switches.
- For Cisco Nexus 9500 -R line cards, when configured in NBM Passive mode there will be increasing input discards and this has been determined to be expected and non-impacting.
- NBM running on a VXLAN enabled switch is not supported. Feature NBM may disrupt VXLAN underlay multicast forwarding.

### **Guidelines and Limitations for Host Policies**

The following guidelines and limitations apply to host policies:

- Default host policies are configured automatically and are allowed by default.
- By default, all external receiver (PIM) and sender host policies are applied on the external links.
- Delete any custom NBM host policies before updating a default policy.
- All receiver policies are per interface for a given (S,G). Once the policy is applied on an interface for a given (S,G), it is applied to all the reporters in that subnet.
- Host policies are implemented in the software and are not applied to any physical interfaces, such as ACLs and route maps.
- An interface's operational up and down events do not determine if a host policy is applied to the interface.
- Any valid interface with an assigned IP address has host policies that are associated with it based on the subnet IP address.
- Host policies are consulted for the senders and receivers on an interface only when the interface is in the operational up state.

• For PIM and local receiver host policies, the source or the group must be defined and should not be 0.0.0.0 (any). To allow a receiver to subscribe to all groups, use the following example:

10 host 192.168.1.1 source 0.0.0.0 group 224.0.0.0/4 {permit | deny}

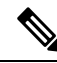

- **Note** If you enter a wild card (0.0.0.0) for the host IP address for a local receiver host policy, the source IP address is also a wild card, but a valid group is required.
  - If you configure sender host policies with the same host IP address and the same multicast group prefix but with a different action, the latest configuration is rejected.

```
nbm host-policy
sender
10 host 101.1.1.3 group 229.1.1.1/32 deny
20 host 101.1.1.3 group 229.1.1.1/32 permit ←This policy is rejected.
```

If you configure external receiver (PIM) host policies with the same source IP address and the same
multicast group prefix but with a different action, the latest configuration is rejected.

```
nbm host-policy
pim
30 source 111.1.1.3 group 239.1.1.1/32 deny
40 source 111.1.1.3 group 239.1.1.1/32 permit ←This policy is rejected.
```

• If you configure local receiver host policies with the same source IP address and multicast group prefix but with a different host IP address and a different action, the policy with the lowest sequence number (10) takes precedence. If you delete the policy with the lowest sequence number (10), the policy with the next lowest sequence number (20) becomes active.

```
nbm host-policy
receiver
10 host 100.1.1.1 source 145.1.1.1 group 234.1.1.1/32 deny ←This policy takes precedence.
20 host 100.1.1.2 source 145.1.1.1 group 234.1.1.1/32 permit
```

### **Guidelines and Limitations for Unicast PTP**

The following guidelines and limitations apply to unicast PTP:

- · Configure every unicast PTP interface with a unique PTP unicast source address.
- The global PTP source and the unicast interface PTP source should not be the same.
- Unicast and multicast are not supported on the same interface.
- We recommend that you modify the default CoPP profile and increase the Committed Information Rate (CIR) of PTP from 280 kbps to 1024 kbps.
- Unicast PTP is supported only for the following platforms:
  - Cisco Nexus 9236C, 9272Q, and 92160YC-X switches
  - Cisco Nexus 93108TC-FX, 93180YC-FX, 93216TC-FX2, 93240YC-FX2, 93360YC-FX2, 9336C-FX2, 9348GC-FXP, and 9364C switches

• Cisco Nexus 9504 and 9508 switches with -R line cards

### **Guidelines and Limitations for the Cisco DCNM Media Controller**

The following guidelines and limitations apply to DCNM in general:

- Make sure that there is always connectivity to the controller by ensuring redundant paths.
- Do not use CLI commands to modify any policy that is pushed from DCNM. Make any modifications using DCNM.
- When you change any IP fabric for media-related server properties using DCNM Administration > DCNM Server > Server Properties, you must restart DCNM. For installation instructions, see the Installing Cisco DCNM for Media Controller Deployment.
- DCNM leverages the telemetry feature on the switch to stream out IP fabric for media data and uses ElasticSearch for persistence. By default, DCNM stores the historical telemetry data for up to seven days. You can adjust the data retention period using DCNM server property **pmn.elasticsearch.history.days**.
- When a switch is imported into DCNM, it deletes all the host policies, flow policies, WAN links, ASM range, and reserved unicast bandwidth that are configured on that switch. It also resets the host policy as permit, the flow policy as 0 Kbps, and the reserved unicast bandwidth as 0%. If other switches in the same fabric already have policies and configurations that are deployed by DCNM. DCNM deploys the same set of policies and configurations (except WAN link configurations) to the newly imported switch so that the policies and configurations on all switches in the fabric are in sync.
- DCNM listens for a switch's SNMP reload trap. When DCNM detects that a switch has been reloaded, it deletes all the host policies, flow policies, and WAN links configured on that switch. It also resets the host policy as permit, the flow policy as 0 Kbps, and the reserved unicast bandwidth as 0% and redeploys the policies and configurations that have been deployed to that switch.
- If you choose to keep the existing configurations on the switch intact during a switch import and reload, you can set DCNM server property **pmn.deploy-on-import-reload.enabled** to **'false'** and then restart DCNM to make the change effective.

The following guidelines and limitations apply to the flow setup:

- DCNM notifies the broadcast controller or user if an API call is unsuccessful, which requires the broadcast controller or user to retry.
- Static receiver API is not supported with SVIs.
- VM snapshot is not supported. You cannot roll back to a previous DCNM snapshot.

The following guidelines and limitations apply to the flow policy:

- Make default policy changes before any flows are active on the fabric.
- Account for 5% more than the flow bit rate to accommodate a certain amount of burst without the flow being policed. For example, provision a 3G flow as 3.15 Gbps.
- Flow policies can be modified, but flows using those policies are impacted during the modification.

The following guidelines and limitations apply to the host policy:

- When a receiver host policy is applied to a host connected via a Layer 2 port and an SVI, the policy
  applies to all joins sent by all hosts on that VLAN and cannot be applied to a single receiver.
- Default host policies can be modified only when no custom host policies are defined. In order to modify the default policy, you have to undeploy and then delete any custom policies.
- DCNM supports a multicast range for host policies. By default, DCNM does not allow you to specify the netmask or prefix, but it automatically generates the sequence number for the host policy. If you want to specify the multicast range and manually input the sequence number for the host policy, you can set DCNM server property **pmn.hostpolicy.multicast-ranges.enabled** to **'true'** and restart DCNM.

The following guidelines and limitations apply to network and DCNM connections:

- The DCNM HA pair must be on the same VLAN.
- Connectivity between DCNM and the switch can be done over the out-of-band management port or using in-band management.

### Licensing Requirements for DCNM Media Controller

| Product    | License Requirement                                                                                                    |
|------------|----------------------------------------------------------------------------------------------------|
| Cisco DCNM | The Cisco DCNM Media Controller requires the Advanced Server DCNM license. license, see the Cisco DCNM Installation Guide. |

## Upgrading to a Cisco NX-OS 9.x Release

### Upgrading from a Cisco NX-OS 9.x Release

Follow these steps to upgrade from a Cisco NX-OS 9.x release to a later 9.x release in an IP fabric for media deployment.

- **Step 1** Upgrade the switch software to a later 9.x release using the **install all** command.
- **Step 2** Configure TCAM carving for NBM and reload the switch.
- Step 3 Upgrade DCNM.

### Upgrading from a Cisco NX-OS 7.x Release

Follow these steps to upgrade from a Cisco NX-OS 7.x release to a 9.x release in an IP fabric for media deployment.

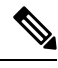

**Note** For Cisco Nexus 9504 and 9508 switches with -R line cards, you must upgrade from Cisco NX-OS Release 7.0(3)F3(4) to a 9.x release.

- Step 1
   Shut down the endpoint-facing ports on the switches.

   Step 2
   Disable NBM (using the no feature nbm command).

   Step 3
   If you are upgrading to Cisco NX-OS Release 9.2(3) or a later release, disable the ip pim pre-build-spt force command on the spine switches in your fabric.

   Step 4
   Disable PIM passive mode (using the no ip pim passive command).
- **Step 5** Upgrade the switch software to a 9.x release.
- **Step 6** Configure TCAM carving for NBM and reload the switch.
- **Step 7** Upgrade DCNM.
- **Step 8** Configure PIM and MSDP, if applicable.
- **Step 9** Enable NBM (using the **feature nbm** command).
- **Step 10** Configure NBM policies using the CLI or DCNM.
- **Step 11** If you are upgrading to Cisco NX-OS Release 9.2(3) or a later release and you are not using DCNM, disable IGMP static OIF and create an NBM flow definition to establish a flow.
- **Step 12** Enable all ports facing the endpoints.

## Setting Up the SNMP Server for DCNM

When you add a switch to the DCNM inventory, DCNM automatically configures the switch with the following configuration so that the switch knows where to send SNMP traps: **snmp-server host** *dcnm-host-IP* **traps version 2c public udp-port 2162**.

Follow these steps to establish switch-to-DCNM connectivity if you are planning to use a controller deployment.

- Step 1To ensure that DCNM receives SNMP traps from the switches, specify the IP address (or VIP address for native HA) to<br/>which the switches will send the SNMP traps by configuring DCNM server property trap.registaddress=dcnm-ip under<br/>Web UI Administrator->Server Properties.
- **Step 2** For an inband environment, you can use the DCNM-packaged **pmn\_telemetry\_snmp** CLI template to configure more SNMP settings (such as the source interface) on the switch. For more information, see .
- **Step 3** Save the configuration and restart DCNM.

## **Configuring NBM**

The procedure for configuring non-blocking multicast (NBM) varies depending on which deployment method you are using for your IP fabric for media solution.

- · Spine-leaf topology
- · Single modular switch

### **Configuring NBM for a Spine-Leaf Topology**

Follow this procedure to configure NBM for switches in a spine-leaf deployment. In this mode, you can enable PIM active mode on spine and leaf switches. This feature provides multicast flow setup intelligence within the fabric. It supports multiple spines and variable flow size.

The spine-leaf topology utilizes NBM along with Protocol Independent Multicast (PIM) and Multicast Source Discovery Protocol (MSDP) for provisioning flows within the fabric. The fabric must be configured with Configuring PIM on Spine and Leaf Switches and Configuring MSDP on Spine Switches.

#### Before you begin

Enable the PIM feature (using the feature pim command).

Enable the OSPF feature (using the feature ospf command), if you are using the OSPF unicast routing protocol.

#### **SUMMARY STEPS**

- 1. configure terminal
- 2. [no] feature nbm
- **3.** (Optional) [no] nbm host-policy
- 4. (Optional) {sender | receiver | pim}
- **5.** (Optional) **default** {**permit** | **deny**}
- **6.** (Optional) Enter one of the following commands:
  - For sender host policies: sequence-number host ip-address group ip-prefix {deny | permit}
  - For local receiver host policies: *sequence-number* host *ip-address* source *ip-address* group *ip-prefix* {deny | permit}
  - For external receiver (PIM) host policies: *sequence-number* **source** *ip-address* **group** *ip-prefix* {**deny** | **permit**}
- 7. (Optional) [no] nbm reserve unicast fabric bandwidth value
- 8. [no] nbm flow asm range [group-range-prefixes]
- 9. [no] nbm flow bandwidth *flow-bandwidth* {kbps | mbps | gbps}
- **10.** [no] nbm flow dscp value
- **11.** (Optional) [no] nbm flow policer
- **12**. [no] nbm flow-policy
- **13.** [no] policy policy-name
- 14. (Optional) [no] policer
- **15.** [no] bandwidth *flow-bandwidth* {kbps | mbps | gbps}
- 16. [no] dscp value
- **17.** [no] ip group-range *ip*-address to *ip*-address
- **18.** (Optional) [no] priority critical

#### **DETAILED STEPS**

I

|        | Command or Action                                                                      | Purpose                                                                                                    |                           |
|--------|----------------------------------------------------------------------------------------|----------------------------------------------------------------------------------------------------|---------------------------|
| Step 1 | configure terminal                                                                     | Enters global configuration mode.                                                                                                    |                           |
|        | Example:                                                                               |                                                                                                    |                           |
|        | <pre>switch# configure terminal switch(config)#</pre>                                  |                                                                                                    |                           |
| Step 2 | [no] feature nbm                                                                       | Enables the NBM feature and PIM active mode, which<br>allows the NBM fabric to form a multicast flow with                                                                                                    | nich<br>thout             |
|        | Example:                                                                               | assistance from an external controller.                                                                                                    |                           |
|        | Switch(config) = redeale fibin                                                         | When you enter the <b>feature nbm</b> command, the follow commands are also enabled automatically:                                                                                                    | owing                     |
|        |                                                                                        | nbm mode pim-active                                                                                                    |                           |
|        |                                                                                        | • ip multicast multipath nbm                                                                                                    |                           |
|        |                                                                                        | • ip pim prune-on-expiry                                                                                                    |                           |
|        |                                                                                        | • cdp enable                                                                                                    |                           |
|        |                                                                                        | The <b>no</b> form of this command disables the following<br>commands: <b>feature nbm</b> , <b>nbm mode pim-active</b> , <b>ip</b><br><b>multicast multipath nbm</b> , and <b>ip pim prune-on-exp</b>                               | g<br>i <b>p</b><br>xpiry. |
|        |                                                                                        | Note If you disable NBM for Cisco Nexus 950<br>and 9508 switches with -R line cards, yo<br>must configure these TCAM carving<br>commands in the following order and the<br>reload the switch. The recommended TCA<br>value is 2048. | 504<br>/ou<br>hen<br>CAM  |
|        |                                                                                        | hardware access-list tcam region<br>ing-nbm 0<br>hardware access-list tcam region<br>redirect_v6 <i>TCAM-size</i>                                                                                                    |                           |
|        |                                                                                        | <b>Note</b> If you want to configure an NBM VRF, s<br>Configuring an NBM VRF for Active FI<br>Provisioning, on page 26.                                                                                                    | ', see<br>Flow            |
| Step 3 | (Optional) [no] nbm host-policy                                                        | Configures an NBM host policy for the switch.                                                                                                    |                           |
|        | Example:                                                                               |                                                                                                    |                           |
|        | <pre>switch(config)# nbm host-policy switch(config-nbm-host-pol)#</pre>                |                                                                                                    |                           |
| Step 4 | (Optional) {sender   receiver   pim}                                                   | Configures the NBM host policy for a sender, local                                                                                                    |                           |
|        | Example:                                                                               | receiver, or external receiver (PIM).                                                                                                    |                           |
|        | <pre>switch(config-nbm-host-pol)# sender<br/>switch(config-nbm-host-pol-sender)#</pre> | Note         Before you update the default NBM host policy, you must first delete any custom h policies.                                                                                                    | st<br>1 host              |

|                                                                                                 | Command or Action                                                                                                    | Purpose                                                                                                    |                                                                                                    |
|-------------------------------------------------------------------------------------------------|----------------------------------------------------------------------------------------------------|----------------------------------------------------------------------------------------------------|----------------------------------------------------------------------------------------------------|
| Step 5                                                                                          | (Optional) default {permit   deny}<br>Example:                                                                                                    | Specifies the default action three types of host policies a                                                                                                    | for the NBM host policy. All are allowed by default.                                                                                                    |
| Step 6                                                                                          | (Optional) Enter one of the following commands:                                                                                                    | Specifies if the sender or reco                                                                                                    | eiver flows are to be permitted                                                                                                    |
|                                                                                                 | <ul> <li>For sender host policies: sequence-number host<br/>ip-address group ip-prefix {deny   permit}</li> <li>For local receiver host policies: sequence-number<br/>host ip-address source ip-address group ip-prefix<br/>{deny   permit}</li> <li>For external receiver (PIM) host policies:<br/>sequence-number source ip-address group ip-prefix<br/>{deny   permit}</li> <li>Example:<br/>switch (config-nbm-host-pol-sender) # 10 host<br/>101-1-1-3 group 229-1-1-1/32 deny</li> </ul> | You can enter a wildcard (0.<br>for sender and local receiver<br>releases, the host IP address<br>policy can be associated wit<br>Using a wildcard allows you<br>sending or receiving multica<br>or mask using a single confi<br>address is a wildcard for loc<br>source IP address is also a w<br>configuration example at the | 0.0.0) for the host IP address<br>is required so that the host<br>h the interface on the switch.<br>to detect all hosts that are<br>st traffic on a particular group<br>guration. When the host IP<br>al receiver host policies, the<br>vildcard. See the wildcard<br>e end of this procedure. |
|                                                                                                 | <b>Example:</b><br>switch(config-nbm-host-pol-rcvr)# 40 host<br>100.1.1.1 source 145.1.1.1 group 234.1.1.1/32 deny                                                                                                    | ,                                                                                                    |                                                                                                    |
|                                                                                                 | <b>Example:</b><br>switch(config-nbm-host-pol-pim)# 50 source<br>101.1.1.1 group 235.1.1.1/32 deny                                                                                                    |                                                                                                    |                                                                                                    |
| Step 7         (Optional) [no] nbm reserve unicast fabric bandwid           value         value |                                                                                                    | Reserves a percentage of bandwidth on fabric ports for<br>unicast flows. NBM flow management does not use this                                                                                                    |                                                                                                    |
|                                                                                                 | <pre>Example:<br/>switch(config)# nbm reserve unicast fabric<br/>bandwidth 2</pre>                                                                                                    | bandwidth for flow setup an<br>interfaces for the unicast tra<br>100 percent, and the default                                                                                                    | d reserves it on all fabric<br>ffic. The range is from 0 to<br>value is 0.                                                                                                    |
| Step 8                                                                                          | <pre>[no] nbm flow asm range [group-range-prefixes] Example: switch(config)# nbm flow asm range 224.0.0.0/8 225.0.0.0/8 226.0.0.0/8 227.0.0.0/8</pre>                                                                                                    | <ul> <li>Programs the NBM ASM group range for *,G joins. The IGMP joins in this group range are expected to be V2 joins or (*, G) joins. You can configure up to 20 group ranges. The default is no configured group range.</li> <li>Note This command is needed only in a multispine deployment.</li> </ul>                    |                                                                                                    |
| Step 9                                                                                          | [no] nbm flow bandwidth flow-bandwidth {kbps   mbps<br>  gbps}                                                                                                    | Configures the global NBM<br>Mbps, or Gbps. The minimu<br>is 200 Kbps.                                                                                                    | flow bandwidth in Kbps,<br>im supported flow bandwidth                                                                                                    |
|                                                                                                 | <b>Example:</b><br>switch(config)# nbm flow bandwidth 3000 mbps                                                                                                    | Range                                                                                                    | Default Value                                                                                                    |
|                                                                                                 |                                                                                                    | 1 to 25,000,000 Kbps                                                                                                    | 0 Kbps                                                                                                    |
|                                                                                                 |                                                                                                    | 1 to 25,000 Mbps                                                                                                    | 0 Mbps                                                                                                    |
|                                                                                                 |                                                                                                    | 1 to 25 Gbps                                                                                                    | 0 Gbps                                                                                                    |

|         | Command or Action                                                                                                    | Purpose                                                                                                    |                                                                                                    |
|---------|----------------------------------------------------------------------------------------------------|----------------------------------------------------------------------------------------------------|----------------------------------------------------------------------------------------------------|
| Step 10 | <pre>[no] nbm flow dscp value Example: switch(config) # nbm flow dscp 10</pre>                                              | Configures the global NBM<br>is from 0 to 63. If any of the<br>flow group range, the defau<br>bandwidth management and                                                                                                    | flow DSCP value. The range<br>flows do not match the NBM<br>lt flow DSCP is used for<br>flow setup.                                                                                                    |
| Step 11 | <pre>(Optional) [no] nbm flow policer<br/>Example:<br/>switch(config) # no nbm flow policer</pre>                           | Enables or disables the polic<br>The policer is enabled by do                                                                                                    | cer for all NBM flow policies.<br>efault.                                                                                                    |
| Step 12 | <pre>[no] nbm flow-policy Example: switch(config) # nbm flow-policy switch(config-nbm-flow-pol) #</pre>                     | Configures the flow bandw                                                                                                    | idth per flow.                                                                                                    |
| Step 13 | <pre>[no] policy policy-name Example: switch(config-nbm-flow-pol)# policy nbmflow10 switch(config-nbm-flow-pol-attr)#</pre> | Configures the NBM flow p<br>maximum of 63 alphanume<br>name.                                                                                                    | policy. You can specify a ric characters for the policy                                                                                                    |
| Step 14 | <pre>(Optional) [no] policer<br/>Example:<br/>switch(config-nbm-flow-pol-attr)# no policer</pre>                            | <ul> <li>Enables or disables the polic policy.</li> <li>By default, each source flow leaf (the first hop router). Ir of multicast source flows exthe flow is not accepted by this behavior, you can disab policy. For flows that match policer is disabled, no polic</li> <li>Note Use this comm lead to an unpr misbehaving enthan what it is a such as an aggr flows that have NBM. For info aggregate polic Policers.</li> </ul> | er for the specified NBM flow<br>w uses a policer on the source<br>a scenario where the number<br>ceeds the number of policers,<br>the source leaf. To override<br>ole the policer under the flow<br>a the flow policy where the<br>er resource is consumed.<br>and with caution as it could<br>otected network, where a<br>adpoint could transmit more<br>allowed. Use another method,<br>regate policer, to rate limit<br>e no policer programmed by<br>rmation on configuring an<br>eer, see Configuring Shared |
| Step 15 | <pre>[no] bandwidth flow-bandwidth {kbps   mbps   gbps} Example: switch(config-nbm-flow-pol-attr)# bandwidth 10 mbps</pre>  | Configures the flow bandwr<br>for multicast groups matchi<br>supported flow bandwidth i<br><b>Range</b><br>1 to 25,000,000 Kbps                                                                                                    | idth in Kbps, Mbps, or Gbps<br>ng this policy. The minimum<br>s 200 Kbps.<br><b>Default Value</b><br>0 Kbps                                                                                                    |
|         |                                                                                                    | 1 to 25,000 Mbps                                                                                                    | 0 Mbps                                                                                                    |

|         | Command or Action                                                                                                    | Purpose                                                                                                    |                                |
|---------|----------------------------------------------------------------------------------------------------|----------------------------------------------------------------------------------------------------|--------------------------------|
|         |                                                                                                    | Range                                                                                                    | Default Value                  |
|         |                                                                                                    | 1 to 25 Gbps                                                                                                    | 0 Gbps                         |
| Step 16 | [no] dscp value                                                                                                    | Configures the differentiated services code point (DS value on the first-hop redundancy for flows matching specified group range. | services code point (DSCP)     |
|         | Example:                                                                                                    |                                                                                                    | ancy for flows matching the    |
|         | <pre>switch(config-nbm-flow-pol-attr)# dscp 10</pre>                                                                                                    |                                                                                                    |                                |
| Step 17 | [no] ip group-range ip-address to ip-address                                                                                                    | Specifies the IP address range for multicast groups th are associated with this policy.                                           | e for multicast groups that    |
|         | Example:                                                                                                    |                                                                                                    | у.                             |
|         | <pre>switch(config-nbm-flow-pol-attr)# ip group-range<br/>224.19.10.1 to 224.19.255.1<br/>switch(config-nbm-flow-pol-attr)# ip group-range<br/>224.20.10.1 to 224.20.255.1</pre> |                                                                                                    |                                |
| Step 18 | (Optional) [no] priority critical                                                                                                    | Enables critical flow prioritiz                                                                                                   | ation for the multicast groups |
|         | Example:                                                                                                    | that are being configured.                                                                                                    |                                |
|         | <pre>switch(config-nbm-flow-pol-attr-prop)# priority critical switch(config-nbm-flow-pol-attr-prop)#</pre>                                                                       |                                                                                                    |                                |

#### Example

The following example shows a sample configuration for a wildcard host policy:

```
switch(config) # nbm host-policy
```

```
sender
    default permit
    1100 host 0.0.0.0 group 224.1.1.1/32 permit << Sender wildcard
  receiver
    default permit
    1100 host 0.0.0.0 source 0.0.0.0 group 231.1.1.1/32 permit << Receiver wildcards
switch(config)# show nbm host-policy applied sender all
Default Sender Policy: Allow
Applied WildCard host policies

        Seq Num
        Source
        Group
        Group

        1100
        0.0.0.0
        224.1.1.1
        32

                                      Group Mask Action
                                                     Allow
Total Policies Found = 1
switch(config)# show nbm host-policy applied receiver local all
Default Local Receiver Policy: Allow
Interface Seq Num Source Group
                                              Group Mask Action Deny counter WILDCARD
```

```
Interface Seq Num Source Group Group Mask Action Deny counter WILDCARD

1100 0.0.0.0 231.1.1.1 32 Allow 0

Total Policies Found = 1
```

#### What to do next

Configuring PIM on Spine and Leaf Switches Configuring MSDP on Spine Switches Configuring Fabric and Host Interfaces

Configuring an NBM VRF, on page 25

Establishing a Flow (Optional)

#### **Configuring PIM on Spine and Leaf Switches**

Follow these steps to configure PIM for spine and leaf switches in a spine-leaf topology. The configuration should be the same on all nodes.

#### Before you begin

Configure NBM for a spine-leaf topology.

#### **SUMMARY STEPS**

- 1. configure terminal
- 2. ip pim rp-address rp-address group-list ip-prefix
- 3. ip pim ssm range none
- 4. ip pim spt-threshold infinity group-list route-map-name
- 5. route-map policy-name permit sequence-number
- 6. match ip multicast group policy-name permit sequence-number
- 7. interface interface-type slot/port
- 8. mtu mtu-size
- 9. ip address *ip-prefix*
- 10. ip ospf passive-interface
- 11. ip router ospf instance-tag area area-id
- 12. ip pim sparse-mode
- **13.** ip igmp version *number*
- **14**. ip igmp immediate-leave
- **15.** Configure an RP interface.

#### **DETAILED STEPS**

|        | Command or Action                                                           | Purpose                                                                                                    |
|--------|-----------------------------------------------------------------------------|----------------------------------------------------------------------------------------------------|
| Step 1 | configure terminal                                                          | Enters global configuration mode.                                                                            |
|        | Example:                                                                    |                                                                                                    |
|        | <pre>switch# configure terminal switch(config)#</pre>                       |                                                                                                    |
| Step 2 | ip pim rp-address rp-address group-list ip-prefix                           | Configures a PIM static RP address for a multicast group                                                     |
|        | Example:                                                                    | range. The spine must be configured as the RP. In a multi-spine deployment, all spines must be configured as |
|        | <pre>switch(config)# ip pim rp-address 1.2.1.1 group-list 224.0.0.0/4</pre> | the RP with the same IP address configured on a loopback interface.                                          |
| Step 3 | ip pim ssm range none                                                       | Forces sender traffic to the spine layer, which reduces flow                                                 |
|        | Example:                                                                    | setup latency.                                                                                               |

|         | Command or Action                                                                       | Purpose                                                                                                    |  |
|---------|-----------------------------------------------------------------------------------------|----------------------------------------------------------------------------------------------------|--|
|         | <pre>switch(config)# ip pim ssm range none</pre>                                        | <b>Note</b> SSM is still supported in the fabric, and this command does not disable SSM.                     |  |
| Step 4  | ip pim spt-threshold infinity group-list route-map-name                                 | Creates the IPv4 PIM (*, G) state only, for the group                                                        |  |
|         | Example:                                                                                | prefixes defined in the specified route map.                                                                 |  |
|         | <pre>switch(config)# ip pim spt-threshold infinity group-list mcast-all</pre>           |                                                                                                    |  |
| Step 5  | route-map policy-name permit sequence-number                                            | Enters route-map configuration mode.                                                                         |  |
|         | Example:                                                                                |                                                                                                    |  |
|         | <pre>switch(config)# route-map mcast-all permit 10 switch(config-route-map)#</pre>      |                                                                                                    |  |
| Step 6  | <b>match ip multicast group</b> <i>policy-name</i> <b>permit</b> <i>sequence-number</i> | Matches the specified group. Make sure that the route-map group address matches the NBM flow ASM range group |  |
|         | Example:                                                                                | address.                                                                                                    |  |
|         | <pre>switch(config-route-map)# match ip multicast group 224.0.0.0/4</pre>               | ,                                                                                                    |  |
| Step 7  | interface interface-type slot/port                                                      | Specifies an interface to configure and enters the interface                                                 |  |
|         | Example:                                                                                | configuration mode.                                                                                          |  |
|         | <pre>switch(config)# interface ethernet 2/1 switch(config-if)#</pre>                    |                                                                                                    |  |
| Step 8  | mtu mtu-size                                                                            | Configures an MTU size to support jumbo traffic. It should                                                   |  |
|         | Example:                                                                                | be configured on all host and fabric interfaces.                                                             |  |
|         | <pre>switch(config-if)# mtu 9216</pre>                                                  |                                                                                                    |  |
| Step 9  | ip address ip-prefix                                                                    | Configures an IP address for this interface.                                                                 |  |
|         | Example:                                                                                |                                                                                                    |  |
|         | <pre>switch(config-if)# ip address 10.3.10.1/24</pre>                                   |                                                                                                    |  |
| Step 10 | ip ospf passive-interface                                                               | Suppresses routing updates on the interface. This command                                                    |  |
|         | Example:                                                                                | overrides the router or VRF command mode configuration.                                                      |  |
|         | <pre>switch(config-if)# ip ospf passive-interface</pre>                                 | configuration is needed only on endpoint interfaces and is<br>not needed on fabric interfaces.               |  |
| Step 11 | ip router ospf instance-tag area area-id                                                | Enables OSPF on the interface.                                                                               |  |
|         | Example:                                                                                |                                                                                                    |  |
|         | <pre>switch(config-if)# ip router ospf p1 area 0.0.0.0</pre>                            |                                                                                                    |  |
| Step 12 | ip pim sparse-mode                                                                      | Enables PIM sparse mode on the interface.                                                                    |  |
|         | Example:                                                                                |                                                                                                    |  |
|         | <pre>switch(config-if)# ip pim sparse-mode</pre>                                        |                                                                                                    |  |

|         | Command or Action                                                                                                    | Purpose                                                   |
|---------|----------------------------------------------------------------------------------------------------|-----------------------------------------------------------|
| Step 13 | ip igmp version number                                                                                                 | Enables IGMPv3 packet support on endpoint interfaces      |
|         | Example:                                                                                                    | only.                                                     |
|         | <pre>switch(config-if)# ip igmp version 3</pre>                                                                        |                                                           |
| Step 14 | ip igmp immediate-leave                                                                                                | Configures IGMP immediate leave on endpoint interfaces    |
|         | Example:                                                                                                    | only.                                                     |
|         | <pre>switch(config-if)# ip igmp immediate-leave</pre>                                                                  |                                                           |
| Step 15 | Configure an RP interface.                                                                                             | Make sure that the RP interface IP address is the same on |
|         | Example:                                                                                                    | each spine switch.                                        |
|         | <pre>switch(config)# interface loopback0 ip address 1.2.1.1/32 ip router ospf p1 area 0.0.0.0 ip pim sparse-mode</pre> | Note Enter this configuration only on spine switches.     |

### **Configuring MSDP on Spine Switches**

Follow these steps to configure MSDP for spine switches in a spine-leaf topology.

Note

MSDP is only needed in a multi-spine deployment that uses an ASM range. In a single-spine deployment, MSDP is not needed.

#### Before you begin

Enable the MSDP feature (using the **feature msdp** command).

#### SUMMARY STEPS

- 1. configure terminal
- 2. Configure a loopback interface to establish an MSDP session between the spine switches.
- 3. ip msdp originator-id interface
- 4. ip msdp peer peer-ip-address connect-source interface
- 5. ip msdp sa-policy peer-ip-address policy-name out
- 6. route-map policy-name permit sequence-number
- 7. match ip multicast group policy-name permit sequence-number

#### **DETAILED STEPS**

|        | Command or Action                                     | Purpose                           |
|--------|-------------------------------------------------------|-----------------------------------|
| Step 1 | configure terminal                                    | Enters global configuration mode. |
|        | Example:                                              |                                   |
|        | <pre>switch# configure terminal switch(config)#</pre> |                                   |

|        | Command or Action                                                                                            | Purpose                                                                                                    |
|--------|----------------------------------------------------------------------------------------------------|----------------------------------------------------------------------------------------------------|
| Step 2 | Configure a loopback interface to establish an MSDP session between the spine switches.                      | Establishes an MSDP session between the spine switches.                                                      |
|        | Example:                                                                                                    |                                                                                                    |
|        | <pre>interface loopback1   ip address 2.2.3.3/32   ip router ospf p1 area 0.0.0.0   ip pim sparse-mode</pre> |                                                                                                    |
| Step 3 | ip msdp originator-id interface                                                                              | Configures the IP address used in the RP field of a                                                          |
|        | Example:                                                                                                    | Source-Active (SA) message entry.                                                                            |
|        | <pre>switch(config)# ip msdp originator-id loopback1</pre>                                                   |                                                                                                    |
| Step 4 | <b>ip msdp peer</b> peer-ip-address <b>connect-source</b> interface                                          | Configures an MSDP peer with the specified peer IP                                                           |
|        | Example:                                                                                                    | address.                                                                                                    |
|        | <pre>switch(config)# ip msdp peer 2.2.1.1 connect-source<br/>loopback1</pre>                                 |                                                                                                    |
| Step 5 | ip msdp sa-policy peer-ip-address policy-name out                                                            | Enables a route-map policy for outgoing SA messages. By                                                      |
|        | Example:                                                                                                    | default, all registered sources are sent in SA messages.                                                     |
|        | <pre>switch(config)# ip msdp sa-policy 2.2.1.1 msdp-mcast-all out</pre>                                      |                                                                                                    |
| Step 6 | route-map policy-name permit sequence-number                                                                 | Enters route-map configuration mode.                                                                         |
|        | Example:                                                                                                    |                                                                                                    |
|        | <pre>switch(config)# route-map msdp-mcast-all permit 10 switch(config-route-map)#</pre>                      |                                                                                                    |
| Step 7 | match ip multicast group policy-name permit sequence-number                                                  | Matches the group specified. Make sure that the route-map group address matches the NBM flow ASM range group |
|        | Example:                                                                                                    | address.                                                                                                    |
|        | <pre>switch(config-route-map)# match ip multicast group 224.0.0.0/8</pre>                                    |                                                                                                    |

### **Configuring Fabric and Host Interfaces**

You can configure the fabric and host interfaces using the CLI commands in this section or use the DCNM Media Controller to autoprovision these configurations.

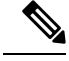

Note

We recommend using a Layer 3 routed port to an endpoint.

#### **Configuring a Fabric Interface**

You must configure the fabric interface on each leaf switch. This interface goes from the leaf switch to the spine switch.

Note

If you want to be able to exchange media flows between an IP fabric for media and external systems make sure to configure the **ip pim sparse-mode** command on the WAN links.

#### **SUMMARY STEPS**

- 1. configure terminal
- 2. interface ethernet *slot/port*
- **3. ip address** *ip*-*prefix*/*length*
- 4. ip router ospf instance-tag area area-id
- 5. ip pim sparse-mode
- 6. no shutdown

#### **DETAILED STEPS**

|        | Command or Action                                                     | Purpose                                                  |
|--------|-----------------------------------------------------------------------|----------------------------------------------------------|
| Step 1 | configure terminal                                                    | Enters global configuration mode.                        |
|        | Example:                                                              |                                                          |
|        | switch# configure terminal<br>switch(config)#                         |                                                          |
| Step 2 | interface ethernet <i>slot/port</i>                                   | Specifies the fabric interface and enters interface      |
|        | Example:                                                              | configuration mode.                                      |
|        | <pre>switch(config)# interface ethernet 1/49 switch(config-if)#</pre> |                                                          |
| Step 3 | ip address ip-prefix/length                                           | Assigns an IP address and subnet mask to this interface. |
|        | Example:                                                              |                                                          |
|        | <pre>switch(config-if)# ip address 1.1.1.0/31</pre>                   |                                                          |
| Step 4 | ip router ospf instance-tag area area-id                              | Adds the interface to the OSPFv2 instance and area.      |
|        | Example:                                                              |                                                          |
|        | <pre>switch(config-if)# ip router ospf 100 area 0.0.0.0</pre>         |                                                          |
| Step 5 | ip pim sparse-mode                                                    | Enables PIM sparse mode on this interface.               |
|        | Example:                                                              |                                                          |
|        | <pre>switch(config-if)# ip pim sparse-mode</pre>                      |                                                          |
| Step 6 | no shutdown                                                           | Enables the interface.                                   |
|        | Example:                                                              |                                                          |
|        | <pre>switch(config-if)# no shutdown</pre>                             |                                                          |

#### **Configuring a Layer 3 Host Interface**

You must configure the Layer 3 routed host interface on each leaf switch. This interface goes from the leaf switch to an endpoint.

#### **SUMMARY STEPS**

- 1. configure terminal
- **2.** interface ethernet *slot/port*
- 3. ip igmp version 3
- 4. ip address *ip-prefix/length*
- 5. ip router ospf instance-tag area area-id
- 6. ip pim sparse-mode
- 7. ip ospf passive-interface
- 8. ip igmp immediate-leave
- 9. no shutdown

#### **DETAILED STEPS**

|        | Command or Action                                                    | Purpose                                                                                        |
|--------|----------------------------------------------------------------------|------------------------------------------------------------------------------------------------|
| Step 1 | configure terminal                                                   | Enters global configuration mode.                                                              |
|        | Example:                                                             |                                                                                                |
|        | switch# configure terminal<br>switch(config)#                        |                                                                                                |
| Step 2 | interface ethernet <i>slot/port</i>                                  | Specifies the host interface and enters interface                                              |
|        | Example:                                                             | configuration mode.                                                                            |
|        | <pre>switch(config)# interface ethernet 1/1 switch(config-if)#</pre> |                                                                                                |
| Step 3 | ip igmp version 3                                                    | Sets the IGMP version to 3.                                                                    |
|        | Example:                                                             |                                                                                                |
|        | <pre>switch(config-if)# ip igmp version 3</pre>                      |                                                                                                |
| Step 4 | ip address ip-prefix/length                                          | Assigns an IP address and subnet mask to this interface.                                       |
|        | Example:                                                             |                                                                                                |
|        | <pre>switch(config-if)# ip address 100.1.1.1/24</pre>                |                                                                                                |
| Step 5 | ip router ospf instance-tag area area-id                             | Adds the interface to the OSPFv2 instance and area.                                            |
|        | Example:                                                             |                                                                                                |
|        | <pre>switch(config-if)# ip router ospf 100 area 0.0.0.0</pre>        |                                                                                                |
| Step 6 | ip pim sparse-mode                                                   | Enables PIM sparse mode on this interface.                                                     |
|        | Example:                                                             |                                                                                                |
|        | <pre>switch(config-if)# ip pim sparse-mode</pre>                     |                                                                                                |
| Step 7 | ip ospf passive-interface                                            | Suppresses routing updates on the interface. This command                                      |
|        | Example:                                                             | overrides the router or VRF command mode configuration.                                        |
|        | <pre>switch(config-if)# ip ospf passive-interface</pre>              | configuration is needed only on endpoint interfaces and is<br>not needed on fabric interfaces. |

L

|        | Command or Action                                               | Purpose                                                    |
|--------|-----------------------------------------------------------------|------------------------------------------------------------|
| Step 8 | <b>p 8</b> ip igmp immediate-leave Enables the switch to remove | Enables the switch to remove the group entry from the      |
|        | Example:                                                        | multicast routing table immediately upon receiving a leave |
|        | <pre>switch(config-if)# ip igmp immediate-leave</pre>           | incisage for the group.                                    |
| Step 9 | no shutdown                                                     | Enables the interface.                                     |
|        | Example:                                                        |                                                            |
|        | switch(config-if)# no shutdown                                  |                                                            |

#### **Configuring a Layer 2 with SVI Host Interface**

You must configure the Layer 2 with SVI host interface on each leaf switch. This interface goes from the leaf switch to an endpoint.

#### **SUMMARY STEPS**

- 1. configure terminal
- 2. feature interface-vlan
- 3. vlan vlan-id
- 4. exit
- 5. vlan configuration *vlan-id*
- 6. ip igmp snooping
- 7. ip igmp snooping fast-leave
- 8. exit
- 9. interface vlan vlan-id
- **10.** (Optional) **ip igmp version 3**
- **11.** ip router ospf instance-tag area area-id
- 12. ip address ip-address
- **13**. ip pim sparse-mode
- 14. ip pim passive
- 15. ip igmp suppress v3-gsq
- 16. no shutdown
- 17. exit
- **18.** interface ethernet *port/slot*
- 19. switchport
- **20.** switchport mode  $\{access | trunk\}$
- **21.** switchport {access | trunk allowed} vlan vlan-id
- 22. no shutdown
- **23**. exit

#### **DETAILED STEPS**

|        | Command or Action  | Purpose                           |  |
|--------|--------------------|-----------------------------------|--|
| Step 1 | configure terminal | Enters global configuration mode. |  |
|        | Example:           |                                   |  |

I

|         | Command or Action                                                           | Purpose                                                                                                    |
|---------|-----------------------------------------------------------------------------|----------------------------------------------------------------------------------------------------|
|         | <pre>switch# configure terminal switch(config)#</pre>                       |                                                                                                    |
| Step 2  | feature interface-vlan                                                      | Enables the creation of VLAN interfaces.                                                                             |
|         | Example:                                                                    |                                                                                                    |
|         | <pre>switch(config)# feature interface-vlan</pre>                           |                                                                                                    |
| Step 3  | vlan vlan-id                                                                | Creates a VLAN. The range is from 2 to 3967. VLAN 1                                                                  |
|         | Example:                                                                    | is the default VLAN and cannot be created or deleted. For<br>more information on VLANs see the Cisco Nexus 9000      |
| _       | <pre>switch(config)# vlan 5 switch(config-vlan)#</pre>                      | Series NX-OS Layer 2 Switching Configuration Guide.                                                                  |
| Step 4  | exit                                                                        | Exits the VLAN mode.                                                                                                 |
|         | Example:                                                                    |                                                                                                    |
|         | <pre>switch(config-vlan)# exit switch(config)#</pre>                        |                                                                                                    |
| Step 5  | vlan configuration vlan-id                                                  | Allows you to configure VLANs without actually creating                                                              |
|         | Example:                                                                    | them.                                                                                                    |
|         | <pre>switch(config)# vlan configuration 5 switch(config-vlan-config)#</pre> |                                                                                                    |
| Step 6  | ip igmp snooping                                                            | Enables IGMP snooping on the device for the specific                                                                 |
|         | Example:                                                                    | Cisco Nexus 9000 Series NX-OS Multicast Routing                                                                      |
|         | <pre>switch(config-vlan-config)# ip igmp snooping</pre>                     | Configuration Guide.                                                                                                 |
| Step 7  | ip igmp snooping fast-leave                                                 | Supports IGMPv2 hosts that cannot be explicitly tracked                                                              |
|         | Example:                                                                    | because of the host report suppression mechanism of the IGMPv2 protocol When you enable fast leave the IGMP          |
|         | <pre>switch(config-vlan-config)# ip igmp snooping fast-leave</pre>          | software assumes that not more than one host is present<br>on each VLAN port. The default is disabled for all VLANs. |
| Step 8  | exit                                                                        | Exits VLAN configuration mode.                                                                                       |
|         | Example:                                                                    |                                                                                                    |
|         | <pre>switch(config-vlan-config)# exit switch(config)#</pre>                 |                                                                                                    |
| Step 9  | interface vlan vlan-id                                                      | Creates a VLAN interface and enters interface                                                                        |
|         | Example:                                                                    | configuration mode. The range is from 2 and 3967.                                                                    |
|         | <pre>switch(config)# interface vlan 5 switch(config-if)#</pre>              |                                                                                                    |
| Step 10 | (Optional) ip igmp version 3                                                | Sets the IGMP version to 3. Enter this command if you                                                                |
|         | Example:                                                                    | are using IGMP version 3.                                                                                            |
|         | <pre>switch(config-if)# ip igmp version 3</pre>                             |                                                                                                    |

|         | Command or Action                                              | Purpose                                                                                                    |
|---------|----------------------------------------------------------------|----------------------------------------------------------------------------------------------------|
| Step 11 | ip router ospf instance-tag area area-id                       | Adds the interface to the OSPFv2 instance and area.                                                               |
|         | Example:                                                       |                                                                                                    |
|         | <pre>switch(config-if)# ip router ospf 201 area 0.0.0.15</pre> |                                                                                                    |
| Step 12 | ip address ip-address                                          | Configures an IP address for this interface.                                                                      |
|         | Example:                                                       |                                                                                                    |
|         | <pre>switch(config-if)# ip address 192.0.2.1/8</pre>           |                                                                                                    |
| Step 13 | ip pim sparse-mode                                             | Enables PIM sparse mode on this interface. For more                                                               |
|         | Example:                                                       | Information on PIM, see the Cisco Nexus 9000 Series<br>NX-OS Multicast Routing Configuration Guide.               |
| _       | <pre>switch(config-if)# ip pim sparse-mode</pre>               |                                                                                                    |
| Step 14 | ip pim passive                                                 | Prevents the device from sending PIM messages on the                                                              |
|         | Example:                                                       | across this interface. The device instead considers that it                                                       |
|         | <pre>switch(config-if)# ip pim passive</pre>                   | is the only PIM device on the network and acts as the                                                             |
|         |                                                                | designated router and designated forwarder for all Bidir<br>PIM group ranges.                                     |
| Step 15 | ip igmp suppress v3-gsq                                        | Prevents the router from generating a query when it                                                               |
|         | Example:                                                       | receives an IGMPv3 leave report.                                                                                  |
|         | <pre>switch(config-if)# ip igmp suppress v3-gsq</pre>          |                                                                                                    |
| Step 16 | no shutdown                                                    | Clears the errors on the interfaces and VLANs where                                                               |
|         | Example:                                                       | policies correspond with hardware policies. This command<br>allows policy programming to continue and the port to |
|         | <pre>switch(config-if)# no shutdown</pre>                      | come up.                                                                                                    |
|         |                                                                | Note Apply this command only after you have                                                                       |
|         |                                                                | entered the previous multicast commands.                                                                          |
| Step 17 | exit                                                           | Exits the VLAN interface configuration mode.                                                                      |
|         | Example:                                                       |                                                                                                    |
|         | <pre>switch(config-if) # exit switch(config) #</pre>           |                                                                                                    |
| Step 18 | interface ethernet port/slot                                   | Configures an Ethernet interface.                                                                                 |
|         | Example:                                                       |                                                                                                    |
|         | <pre>switch(config-if)# interface ethernet 2/1</pre>           |                                                                                                    |
| Step 19 | switchport                                                     | Sets the interface as a Layer 2 interface.                                                                        |
|         | Example:                                                       |                                                                                                    |
|         | <pre>switch(config-if)# switchport</pre>                       |                                                                                                    |
| Step 20 | switchport mode {access   trunk}                               | Configures one of the following options:                                                                          |
|         | Example:                                                       |                                                                                                    |

|         | Command or Action                                                              | Purpose                                                                                                    |
|---------|--------------------------------------------------------------------------------|----------------------------------------------------------------------------------------------------|
|         | <pre>switch(config-if)# switchport mode trunk</pre>                            | <b>access</b> —Sets the interface as a nontrunking, nontagged, single-VLAN Layer 2 interface. An access port can carry traffic in one VLAN only. By default, an access port carries traffic for VLAN 1.                                                    |
|         |                                                                                | <b>trunk</b> —Sets the interface as a Layer 2 trunk port. A trunk port can carry traffic in one or more VLANs on the same physical link. (VLANs are based on the trunk-allowed VLANs list.) By default, a trunk interface can carry traffic for all VLANs. |
| Step 21 | switchport {access   trunk allowed} vlan vlan-id                               | Configures one of the following options:                                                                                                    |
|         | <pre>Example:<br/>switch(config-if)# switchport trunk allowed vlan<br/>5</pre> | <b>access</b> —Specifies the VLAN for which this access port will carry traffic. If you do not enter this command, the access port carries traffic on VLAN 1 only.                                                                                         |
|         |                                                                                | <b>trunk allowed</b> —Specifies the allowed VLANs for the trunk interface. The default is to allow all VLANs on the trunk interface: 1 to 3967 and 4048 to 4094. VLANs 3968 to 4047 are the default VLANs reserved for internal use by default.            |
| Step 22 | no shutdown                                                                    | Clears the errors on the interfaces and VLANs where                                                                                                    |
|         | Example:                                                                       | allows policy programming to continue and the port to                                                                                                    |
|         | switch(config-if)# no shutdown                                                 | come up.                                                                                                    |
| Step 23 | exit                                                                           | Exits the interface configuration mode.                                                                                                    |
|         | Example:                                                                       |                                                                                                    |
|         | <pre>switch(config-if)# exit switch(config)#</pre>                             |                                                                                                    |

### **Configuring NBM for a Single Modular Switch**

After you have set up the IP fabric, you must enable the NBM feature on the switch. The NBM feature ensures that the bandwidth that is coming into the fabric is exactly the same as the bandwidth that is going out.

Follow this procedure to configure NBM for a single modular switch.

#### Before you begin

Enable the PIM feature (using the feature pim command).

Enable the OSPF feature (using the feature ospf command), if you are using the OSPF unicast routing protocol.

#### **SUMMARY STEPS**

- 1. configure terminal
- 2. [no] feature nbm
- **3.** [no] nbm flow bandwidth *flow-bandwidth* {kbps | mbps | gbps}

- 4. (Optional) [no] nbm flow policer
- 5. [no] nbm flow-policy
- **6.** [**no**] **policy** *policy-name*
- 7. (Optional) [no] policer
- **8**. **[no] bandwidth** *flow-bandwidth* {**kbps** | **mbps** | **gbps**}
- **9**. **[no] ip group** *ip-address*
- **10.** (Optional) [**no**] **priority critical**
- **11.** [no] ip group-range *ip-address* to *ip-address*
- **12.** (Optional) [**no**] **priority critical**

#### **DETAILED STEPS**

|        | Command or Action                                                  | Purpose                                                                                                    |                                                                                               |                                                                                                    |  |
|--------|--------------------------------------------------------------------|----------------------------------------------------------------------------------------------------|-----------------------------------------------------------------------------------------------|----------------------------------------------------------------------------------------------------|--|
| Step 1 | configure terminal                                                 | Enters global configuration mode.                                                                                    |                                                                                               | n mode.                                                                                                    |  |
|        | Example:                                                           |                                                                                                    |                                                                                               |                                                                                                    |  |
|        | <pre>switch# configure terminal switch(config)#</pre>              |                                                                                                    |                                                                                               |                                                                                                    |  |
| Step 2 | [no] feature nbm                                                   | Enables the NBM feature. The <b>no</b> form of this commar disables this feature.                                    |                                                                                               | The <b>no</b> form of this command                                                                                                    |  |
|        | Example:                                                           |                                                                                                    |                                                                                               |                                                                                                    |  |
|        | <pre>switch(config)# feature nbm</pre>                             | Note                                                                                                    | If you disable<br>and 9508 swit<br>must configur<br>commands in<br>the switch. Th<br>is 2048. | NBM for Cisco Nexus 9504<br>tches with -R line cards, you<br>re these TCAM carving<br>the following order and reload<br>he recommended TCAM value |  |
|        |                                                                    |                                                                                                    | hardware acc<br>ing-nbm 0<br>hardware acc<br>redirect_v6                                      | cess-list tcam region<br>cess-list tcam region<br><i>TCAM-size</i>                                                                                |  |
|        |                                                                    | Note If you want to configure an NBM VRF, see<br>Configuring an NBM VRF for Active Flow<br>Provisioning, on page 26. |                                                                                               |                                                                                                    |  |
| Step 3 | [no] nbm flow bandwidth <i>flow-bandwidth</i> {kbps   mbps   gbps} | mbps Configures the global NBM flow ban<br>Mbps, or Gbps. The minimum suppor                                         |                                                                                               | M flow bandwidth in Kbps,<br>num supported flow bandwidth                                                                                         |  |
|        | Example:                                                           |                                                                                                    |                                                                                               |                                                                                                    |  |
|        | <pre>switch(config)# nbm flow bandwidth 150 mbps</pre>             | Range                                                                                                    |                                                                                               | Default Value                                                                                                    |  |
|        |                                                                    | 1 to 25,0                                                                                                    | 00,000 Kbps                                                                                   | 0 Kbps                                                                                                    |  |
|        |                                                                    | 1 to 25,0                                                                                                    | 00 Mbps                                                                                       | 0 Mbps                                                                                                    |  |
|        |                                                                    | 1 to 25 C                                                                                                    | Bbps                                                                                          | 0 Gbps                                                                                                    |  |
| Step 4 | (Optional) [no] nbm flow policer                                   | Enables o                                                                                                    | or disables the po                                                                            | licer for all NBM flow policies.                                                                                                    |  |
|        | Example:                                                           | The policer is enabled                                                                                               |                                                                                               | y default.                                                                                                    |  |

|        | Command or Action                                                                                                    | Purpose                                                                                                    |                                                                                                    |  |
|--------|----------------------------------------------------------------------------------------------------|----------------------------------------------------------------------------------------------------|----------------------------------------------------------------------------------------------------|--|
|        | <pre>switch(config)# no nbm flow policer</pre>                                                                            |                                                                                                    |                                                                                                    |  |
| Step 5 | [no] nbm flow-policy                                                                                                    | Configures the flow bandwidth per flow.                                                                                                    |                                                                                                    |  |
|        | <pre>Example:<br/>switch(config)# nbm flow-policy<br/>switch(config-nbm-flow-pol)#</pre>                                  |                                                                                                    |                                                                                                    |  |
| Step 6 | <pre>[no] policy policy-name Example: switch(config-nbm-flow-pol)# policy 1.5gbps switch(config-nbm-flow-pol-attr)#</pre> | Configures the NBM flow p<br>maximum of 63 alphanumer<br>name.                                                                                                    | olicy. You can specify a ic characters for the policy                                                                                                    |  |
| Step 7 | (Optional) [no] policer                                                                                                   | Enables or disables the policer for the specified NBM flo<br>policy.                                                                                                    |                                                                                                    |  |
|        | switch(config-nbm-flow-pol-attr)# no policer                                                                              | By default, each source flow uses a policer on the source<br>leaf (the first hop router). In a scenario where the number<br>of multicast source flows exceeds the number of policers,<br>the flow is not accepted by the source leaf. To override<br>this behavior, you can disable the policer under the flow<br>policy. For flows that match the flow policy where the<br>policer is disabled, no policer resource is consumed. |                                                                                                    |  |
|        |                                                                                                    | Note Use this comma<br>lead to an unpro-<br>misbehaving en<br>than what it is a<br>such as an aggre<br>flows that have<br>NBM. For infor<br>aggregate police<br><i>Policers</i> section<br>chapter of <i>Cisco</i><br><i>Quality of Servi</i><br>Cisco.com.                                                                                                    | and with caution as it could<br>betected network, where a<br>dpoint could transmit more<br>llowed. Use another method,<br>egate policer, to rate limit<br>no policer programmed by<br>mation on configuring an<br>er, see the <i>Configuring Shared</i><br>in the <i>Configuring Policing</i><br><i>to Nexus 9000 Series NX-OS</i><br><i>ice Configuration Guide</i> on |  |
| Step 8 | [no] bandwidth <i>flow-bandwidth</i> {kbps   mbps   gbps}<br>Example:                                                     | Configures the flow bandwi<br>for multicast groups matchin<br>supported flow bandwidth is                                                                                                    | dth in Kbps, Mbps, or Gbps<br>ng this policy. The minimum<br>s 200 Kbps.                                                                                                    |  |
|        | switch(config-nbm-flow-pol-attr)# bandwidth 1500<br>mbps                                                                  | Range                                                                                                    | Default Value                                                                                                    |  |
|        |                                                                                                    | 1 to 25,000,000 Kbps                                                                                                    | 0 Kbps                                                                                                    |  |
|        |                                                                                                    | 1 to 25,000 Mbps                                                                                                    | 0 Mbps                                                                                                    |  |
|        |                                                                                                    | 1 to 25 Gbps                                                                                                    | 0 Gbps                                                                                                    |  |
| Step 9 | [no] ip group <i>ip-address</i>                                                                                           | Specifies the IP address for                                                                                                    | /32 multicast groups.                                                                                                    |  |
|        | Example:                                                                                                    |                                                                                                    |                                                                                                    |  |

I

|         | Command or Action                                                                                                    | Purpose                                                                                  |
|---------|----------------------------------------------------------------------------------------------------|------------------------------------------------------------------------------------------|
|         | <pre>switch(config-nbm-flow-pol-attr)# ip group<br/>228.0.0.15<br/>switch(config-nbm-flow-pol-attr)# ip group<br/>228.0.255.15</pre>                                                                                                    |                                                                                          |
| Step 10 | <pre>(Optional) [no] priority critical<br/>Example:<br/>switch(config-nbm-flow-pol-attr-prop) # priority<br/>critical<br/>switch(config-nbm-flow-pol-attr-prop) #</pre>                                                                                                    | Enables critical flow prioritization for the multicast group that is being configured.   |
| Step 11 | <pre>[no] ip group-range ip-address to ip-address<br/>Example:<br/>switch(config-nbm-flow-pol-attr)# ip group-range<br/>239.255.255.121 to 239.255.255.130<br/>switch(config-nbm-flow-pol-attr)# ip group-range<br/>239.255.255.131 to 239.255.255.140<br/>switch(config-nbm-flow-pol-attr)# ip group-range<br/>239.255.255.141 to 239.255.255.150<br/>switch(config-nbm-flow-pol-attr)# ip group-range<br/>239.255.255.151 to 239.255.255.160</pre> | Specifies the IP address range for multicast groups associated to this policy.           |
| Step 12 | <pre>(Optional) [no] priority critical<br/>Example:<br/>switch(config-nbm-flow-pol-attr-prop) # priority<br/>critical<br/>switch(config-nbm-flow-pol-attr-prop) #</pre>                                                                                                    | Enables critical flow prioritization for the multicast groups that are being configured. |

#### Example

The following example shows a sample configuration:

```
nbm flow-policy
policy Audio
bandwidth 2 mbps
ip group-range 225.3.5.2 to 225.3.5.255
policy Video
bandwidth 3000 mbps
ip group-range 228.255.255.1 to 228.255.255.255
```

#### What to do next

Configuring an NBM VRF, on page 25

Establishing a Flow (Optional)

### **Configuring an NBM VRF**

When you configure NBM (using the **nbm feature** command), the system automatically creates a default NBM virtual routing and forwarding instance (VRF). You can also configure custom NBM VRFs.

NBM VRFs support multi-tenancy at the fabric level, allowing multiple customers to leverage the same IP fabric for media infrastructure simultaneously. NBM VRFs are independent of the default VRF and support all existing commands. Each VRF has its own set of policies.

You can configure your custom VRFs for either PIM active or PIM passive mode, depending on whether you want to enable active or static flow provisioning. Doing so allows the NBM fabric to form a multicast flow either with or without assistance from an external controller.

Note

You must configure all VRFs in the same mode.

See the Cisco Nexus 9000 Series NX-OS Verified Scalability Guide, Release 9.3(x) for the number of supported NBM VRFs.

#### **Configuring an NBM VRF for Active Flow Provisioning**

You can configure an NBM VRF for active flow provisioning, which allows the NBM fabric to form a multicast flow without assistance from an external controller.

#### Before you begin

Configure NBM.

Before you associate an NBM VRF, create the VRF routing context (using the **vrf context** *vrf-name* command) and complete the unicast routing and PIM configurations.

#### SUMMARY STEPS

- 1. configure terminal
- **2**. **[no] nbm vrf** *vrf-name*
- **3**. nbm mode pim-active
- 4. (Optional) [no] nbm host-policy
- **5.** (Optional) {sender | receiver | pim}
- **6.** (Optional) **default** {**permit** | **deny**}
- 7. (Optional) Enter one of the following commands:
  - For sender host policies: sequence-number host ip-address group ip-prefix {deny | permit}
  - For local receiver host policies: *sequence-number* host *ip-address* source *ip-address* group *ip-prefix* {deny | permit}
  - For external receiver (PIM) host policies: *sequence-number* **source** *ip-address* **group** *ip-prefix* {**deny** | **permit**}
- 8. (Optional) [no] nbm reserve unicast fabric bandwidth value
- **9.** [no] nbm flow asm range [group-range-prefixes]
- **10.** [no] nbm flow bandwidth *flow-bandwidth* {kbps | mbps | gbps}
- **11.** [no] nbm flow dscp value
- 12. (Optional) [no] nbm flow reserve-bandwidth receiver-only
- **13.** (Optional) [no] nbm flow policer
- 14. [no] nbm flow-policy
- **15.** [no] policy policy-name
- **16.** (Optional) [**no**] **policer**

- **17.** [no] bandwidth *flow-bandwidth* {kbps | mbps | gbps}
- **18.** [no] dscp value
- **19.** [no] ip group-range *ip*-address to *ip*-address
- **20.** (Optional) **[no] priority critical**

#### **DETAILED STEPS**

|        | Command or Action                                                                                                    | Purpose                                                                                                    |  |
|--------|----------------------------------------------------------------------------------------------------|----------------------------------------------------------------------------------------------------|--|
| Step 1 | configure terminal                                                                                                    | Enters global configuration mode.                                                                                                    |  |
|        | Example:                                                                                                    |                                                                                                    |  |
|        | <pre>switch# configure terminal switch(config)#</pre>                                                                                                    |                                                                                                    |  |
| Step 2 | [no] nbm vrf vrf-name                                                                                                    | Creates an NBM VRF.                                                                                                    |  |
|        | Example:                                                                                                    |                                                                                                    |  |
|        | <pre>switch(config)# nbm vrf nbm</pre>                                                                                                    |                                                                                                    |  |
| Step 3 | nbm mode pim-active                                                                                                    | Allows the NBM fabric to form a multicast flow without                                                                                                    |  |
|        | Example:                                                                                                    | assistance from an external controller.                                                                                                    |  |
|        | <pre>switch(config)# nbm mode pim-active</pre>                                                                                                    | NoteYou cannot disable PIM active mode for a<br>custom NBM VRF. You can change the<br>NBM VRF from PIM active mode to PIM<br>passive mode but only if you first delete the<br>custom configuration under the VRF.<br>Otherwise, the following error appears:<br>"NBM cannot be set to PIM-PASSIVE mode<br>while custom config exists. Please delete all<br>custom nbm config and retry." |  |
| Step 4 | (Optional) [no] nbm host-policy                                                                                                    | Configures an NBM host policy for the switch.                                                                                                    |  |
|        | Example:                                                                                                    |                                                                                                    |  |
|        | <pre>switch(config)# nbm host-policy switch(config-nbm-host-pol)#</pre>                                                                                                    |                                                                                                    |  |
| Step 5 | (Optional) {sender   receiver   pim}                                                                                                    | Configures the NBM host policy for a sender, local                                                                                                    |  |
|        | Example:                                                                                                    | receiver, or external receiver (PIM).                                                                                                    |  |
|        | <pre>switch(config-nbm-host-pol)# sender switch(config-nbm-host-pol-sender)#</pre>                                                                                                    | <b>Note</b> Before you update the default NBM host policy, you must first delete any custom host policies.                                                                                                    |  |
| Step 6 | (Optional) <b>default</b> { <b>permit</b>   <b>deny</b> }                                                                                                    | Specifies the default action for the NBM host policy. All                                                                                                    |  |
|        | Example:                                                                                                    | three types of host policies are allowed by default.                                                                                                    |  |
|        | <pre>switch(config-nbm-host-pol-sender)# default permit</pre>                                                                                                    |                                                                                                    |  |
| Step 7 | <ul> <li>(Optional) Enter one of the following commands:</li> <li>For sender host policies: <i>sequence-number</i> host <i>ip-address</i> group <i>ip-prefix</i> {deny   permit}</li> </ul> | Specifies if the sender or receiver flows are to be permitted or denied.                                                                                                    |  |

|         | Command or Action                                                                                                    | Purpose                                                                                                    |                                                                                                    |  |
|---------|----------------------------------------------------------------------------------------------------|----------------------------------------------------------------------------------------------------|----------------------------------------------------------------------------------------------------|--|
|         | <ul> <li>For local receiver host policies: sequence-number<br/>host ip-address source ip-address group ip-prefix<br/>{deny   permit}</li> <li>For external receiver (PIM) host policies:<br/>sequence-number source ip-address group ip-prefix<br/>{deny   permit}</li> <li>Example:<br/>switch(config-nbm-host-pol-sender) # 10 host<br/>101.1.1.3 group 229.1.1.1/32 deny</li> <li>Example:<br/>switch(config-nbm-host-pol-rcvr) # 40 host<br/>100.1.1.1 source 145.1.1.1 group 234.1.1.1/32 deny</li> <li>Example:</li> </ul> | You can enter a wildcard (0<br>for sender and local receive<br>releases, the host IP address<br>policy can be associated wit<br>Using a wildcard allows you<br>sending or receiving multica<br>or mask using a single confi<br>address is a wildcard for loc<br>source IP address is also a v<br>configuration example at the | 0.0.0) for the host IP address<br>r host policies. In previous<br>is required so that the host<br>h the interface on the switch.<br>a to detect all hosts that are<br>st traffic on a particular group<br>guration. When the host IP<br>cal receiver host policies, the<br>vildcard. See the wildcard<br>e end of this procedure. |  |
|         | switch(config-nbm-host-pol-pim)# 50 source<br>101.1.1.1 group 235.1.1.1/32 deny                                                                                                    |                                                                                                    |                                                                                                    |  |
| Step 8  | <pre>(Optional) [no] nbm reserve unicast fabric bandwidth value Example: switch(config)# nbm reserve unicast fabric bandwidth 2</pre>                                                                                                    | Reserves a percentage of ba<br>unicast flows. NBM flow m<br>bandwidth for flow setup ar<br>interfaces for the unicast tra<br>100 percent, and the default                                                                                                    | ndwidth on fabric ports for<br>anagement does not use this<br>d reserves it on all fabric<br>ffic. The range is from 0 to<br>value is 0.                                                                                                    |  |
| Step 9  | <pre>[no] nbm flow asm range [group-range-prefixes] Example: switch(config) # nbm flow asm range 224.0.0.0/8 225.0.0.0/8 226.0.0.0/8 227.0.0.0/8</pre>                                                                                                    | Programs the NBM ASM gr<br>IGMP joins in this group ran<br>or (*, G) joins. You can con<br>The default is no configured<br><b>Note</b> This command<br>deployment.                                                                                                    | roup range for *,G joins. The<br>ge are expected to be V2 joins<br>figure up to 20 group ranges.<br>I group range.<br>is needed only in a multispine                                                                                                    |  |
| Step 10 | <pre>                                     </pre>                                                                                                    | Configures the global NBM<br>Mbps, or Gbps. The minimu<br>is 200 Kbps.                                                                                                    | flow bandwidth in Kbps,<br>im supported flow bandwidth                                                                                                    |  |
|         | <pre>switch(config)# nbm flow bandwidth 3000 mbps</pre>                                                                                                    | Range                                                                                                    | Default Value                                                                                                    |  |
|         |                                                                                                    | 1 to 25,000,000 Kbps                                                                                                    | 0 Kbps                                                                                                    |  |
|         |                                                                                                    | 1 to 25,000 Mbps                                                                                                    | 0 Mbps                                                                                                    |  |
|         |                                                                                                    | 1 to 25 Gbps                                                                                                    | 0 Gbps                                                                                                    |  |
| Step 11 | [no] nbm flow dscp value<br>Example:<br>switch(config) # nbm flow dscp 10                                                                                                    | Configures the global NBM<br>is from 0 to 63. If any of the<br>flow group range, the defau<br>bandwidth management and                                                                                                    | flow DSCP value. The range<br>flows do not match the NBM<br>lt flow DSCP is used for<br>l flow setup.                                                                                                    |  |
| Step 12 | (Optional) [no] nbm flow reserve-bandwidth<br>receiver-only                                                                                                    | Enables optimization of ban<br>determination of no valid rea                                                                                                    | dwidth utilization by ceivers on the RP and releases                                                                                                    |  |

|         | Command or Action                                                                                                    | Purpose                                                                                                    |  |  |
|---------|----------------------------------------------------------------------------------------------------|----------------------------------------------------------------------------------------------------|--|--|
|         | <pre>Example:<br/>switch(config)# nbm flow reserve-bandwidth</pre>                                                                      | the unneeded RPF bandwidth. (Prevents RP from pre-reserving bandwidth towards FHR.)                                                                                                    |  |  |
|         | receiver-only                                                                                                    | Disable the optimization of bandwidth utilization with the <b>no nbm flow reserve-bandwidth receiver-only</b> command. The feature is disabled by default.                                                                                                    |  |  |
| Step 13 | <pre>(Optional) [no] nbm flow policer Example: switch(config) # no nbm flow policer</pre>                                               | Enables or disables the policer for all NBM flow policies.<br>The policer is enabled by default.                                                                                                    |  |  |
| Step 14 | [no] nbm flow-policy                                                                                                    | Configures the flow bandwidth per flow.                                                                                                    |  |  |
|         | <pre>Example:<br/>switch(config)# nbm flow-policy<br/>switch(config-nbm-flow-pol)#</pre>                                                |                                                                                                    |  |  |
| Step 15 | <pre>[no] policy policy-name<br/>Example:<br/>switch(config-nbm-flow-pol)# policy nbmflow10<br/>switch(config-nbm-flow-pol-attr)#</pre> | Configures the NBM flow policy. You can specify a maximum of 63 alphanumeric characters for the policy name.                                                                                                    |  |  |
| Step 16 | (Optional) [no] policer                                                                                                    | Enables or disables the policer for the specified NBM flow                                                                                                    |  |  |
|         | <pre>Example:<br/>switch(config-nbm-flow-pol-attr)# no policer</pre>                                                                    | By default, each source flow uses a policer on the source<br>leaf (the first hop router). In a scenario where the number<br>of multicast source flows exceeds the number of policers,<br>the flow is not accepted by the source leaf. To override<br>this behavior, you can disable the policer under the flow<br>policy. For flows that match the flow policy where the<br>policer is disabled, no policer resource is consumed.                                                                                             |  |  |
|         |                                                                                                    | <b>Note</b> Use this command with caution as it could lead to an unprotected network, where a misbehaving endpoint could transmit more than what it is allowed. Use another method, such as an aggregate policer, to rate limit flows that have no policer programmed by NBM. For information on configuring an aggregate policer, see the <i>Configuring Shared Policers</i> section in the <i>Configuring Policing</i> chapter of <i>Cisco Nexus 9000 Series NX-OS Quality of Service Configuration Guide</i> on Cisco.com. |  |  |
| Step 17 | <pre>[no] bandwidth flow-bandwidth {kbps   mbps   gbps} Example: switch(config-nbm-flow-pol-attr)# bandwidth 10 mbps</pre>              | Configures the flow bandwidth in Kbps, Mbps, or Gbps<br>for multicast groups matching this policy. The minimum<br>supported flow bandwidth is 200 Kbps.                                                                                                    |  |  |

|         | Command or Action                                                                                                    | Purpose                                                                                   |                                   |
|---------|----------------------------------------------------------------------------------------------------|-------------------------------------------------------------------------------------------|-----------------------------------|
|         | []                                                                                                    | Range                                                                                     | Default Value                     |
|         |                                                                                                    | 1 to 25,000,000 Kbps                                                                      | 0 Kbps                            |
|         |                                                                                                    | 1 to 25,000 Mbps                                                                          | 0 Mbps                            |
|         |                                                                                                    | 1 to 25 Gbps                                                                              | 0 Gbps                            |
| Step 18 | [no] dscp value                                                                                                    | Configures the differentiated services code point (DSCP)                                  |                                   |
|         | Example:                                                                                                    | specified group range                                                                     | indancy for nows matching the     |
|         | <pre>switch(config-nbm-flow-pol-attr)# dscp 10</pre>                                                                                                    | speerned Broup runge.                                                                     |                                   |
| Step 19 | [no] ip group-range ip-address to ip-address                                                                                                    | Specifies the IP address range for multicast groups that are associated to this policy.   |                                   |
|         | Example:                                                                                                    |                                                                                           |                                   |
|         | <pre>switch(config-nbm-flow-pol-attr)# ip group-range<br/>224.19.10.1 to 224.19.255.1<br/>switch(config-nbm-flow-pol-attr)# ip group-range<br/>224.20.10.1 to 224.20.255.1</pre> |                                                                                           |                                   |
| Step 20 | (Optional) [no] priority critical                                                                                                    | Enables critical flow prioritization for the multicast grou<br>that are being configured. | tization for the multicast groups |
|         | Example:                                                                                                    |                                                                                           |                                   |
|         | <pre>switch(config-nbm-flow-pol-attr-prop)# priority critical switch(config-nbm-flow-pol-attr-prop)#</pre>                                                                       |                                                                                           |                                   |

#### What to do next

Establishing a Flow (Optional)

#### **Configuring an NBM VRF for Static Flow Provisioning**

You can configure an NBM VRF for static flow provisioning, which allows the NBM fabric to form a multicast flow with assistance from an external controller.

In this mode, the switch cannot accept any NBM configurations, such as flow policy or host policy. The switch does not participate in any flow-stitching decisions and strictly follows the API calls from the controller. In addition, the static flows are not saved upon reload.

If an error occurs in flow provisioning, the switch does not correct the errors and does not automatically retry the configuration.

#### Before you begin

Configure NBM.

Before you associate an NBM VRF, create the VRF routing context (using the **vrf context** *vrf-name* command) and complete the unicast routing and PIM configurations.

You can change the NBM VRF from PIM active mode to PIM passive mode only if you first delete the custom configuration under the VRF. Otherwise, the following error appears: "NBM cannot be set to PIM-PASSIVE mode while custom config exists. Please delete all custom nbm config and retry."

#### **SUMMARY STEPS**

L

- 1. configure terminal
- **2.** [**no**] **nbm vrf** *vrf-name*
- 3. nbm mode pim-passive

#### **DETAILED STEPS**

|        | Command or Action                               | Purpose                                             |
|--------|-------------------------------------------------|-----------------------------------------------------|
| Step 1 | configure terminal                              | Enters global configuration mode.                   |
|        | Example:                                        |                                                     |
|        | switch# configure terminal<br>switch(config)#   |                                                     |
| Step 2 | [no] nbm vrf vrf-name                           | Creates an NBM VRF.                                 |
|        | Example:                                        |                                                     |
|        | switch(config)# nbm vrf nbm                     |                                                     |
| Step 3 | nbm mode pim-passive                            | Allows the NBM fabric to form a multicast flow with |
|        | Example:                                        | assistance from an external controller.             |
|        | <pre>switch(config)# nbm mode pim-passive</pre> |                                                     |

#### What to do next

See the Cisco Nexus NX-API References for API details.

### **Establishing a Flow (Optional)**

You can establish a flow by creating an NBM flow definition or configuring IGMP static OIF. We recommend configuring an NBM flow definition.

#### **Creating an NBM Flow Definition**

You can establish an NBM flow by creating an NBM flow definition.

NBM exposes a CLI and an API to provision flows to receivers when they do not use IGMP to signal their interest in joining or leaving a flow. As shown in the following diagrams, you can program a flow to go all the way to the receiver leaf, in order to pre-reserve the network bandwidth, or direct the leaf switch to send the traffic to the receiver by specifying the egress interface.

I

Figure 1: Traffic from a Source to a Leaf

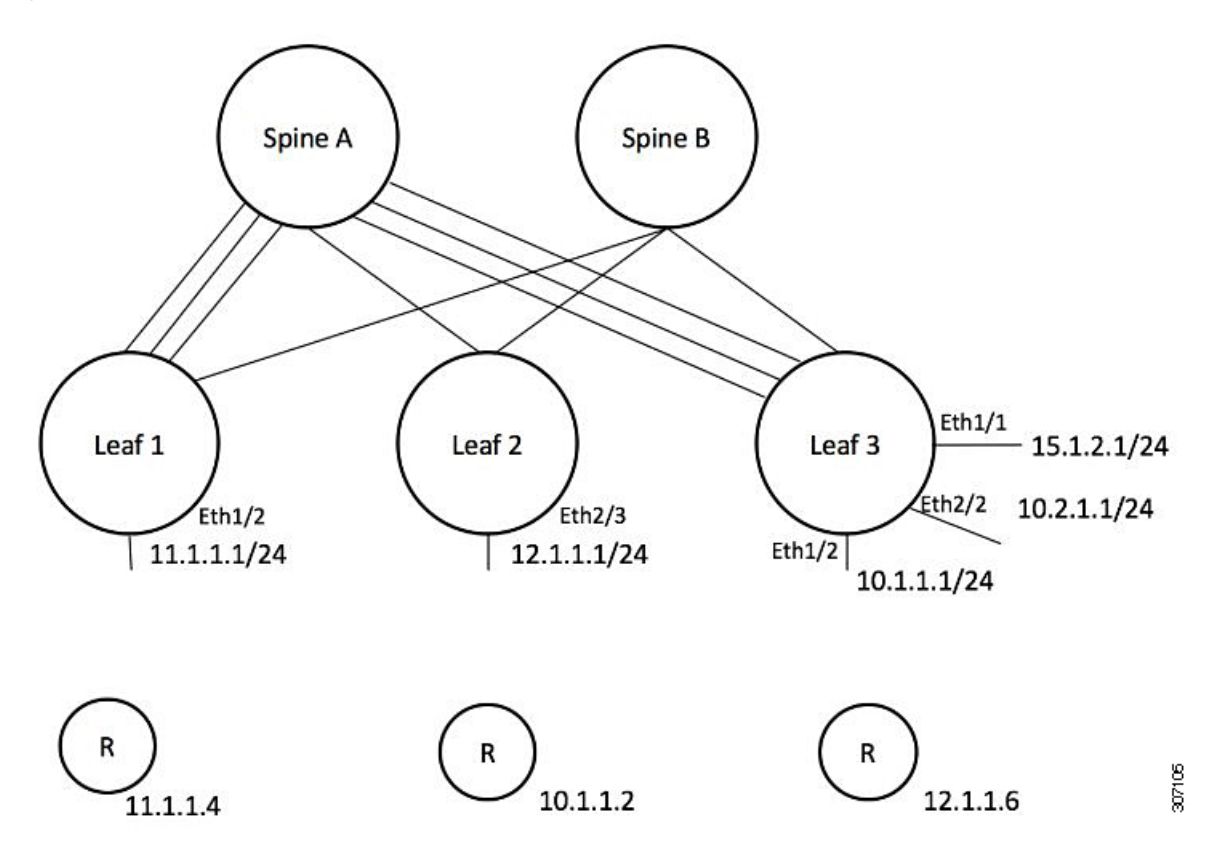

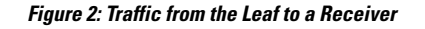

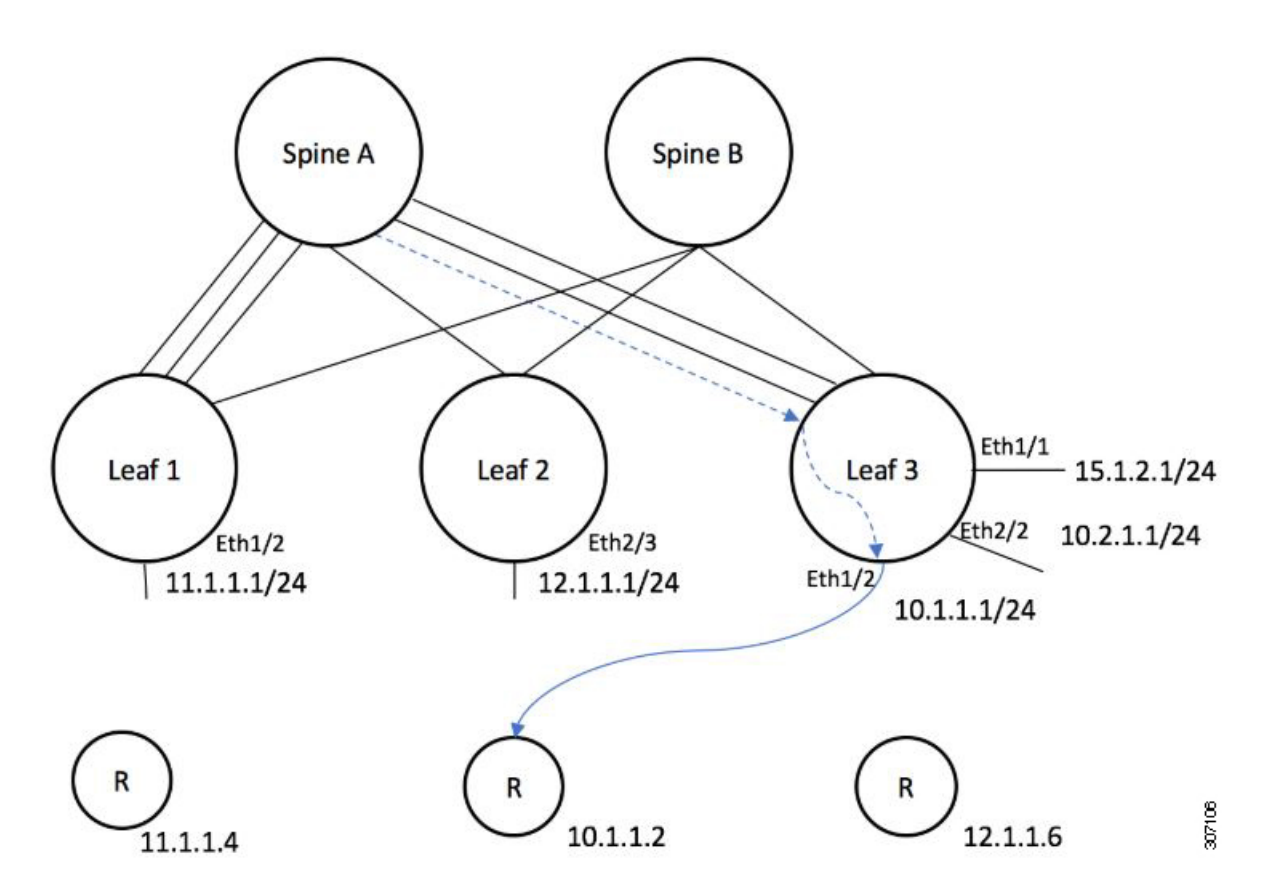

#### Before you begin

Enable NBM.

#### **SUMMARY STEPS**

- **1**. configure terminal
- **2.** [no] nbm flow-definition group [source]
- **3.** (Optional) [no] stage-flow
- 4. (Optional) [no] egress-interface interface
- 5. (Optional) [no] egress-host reporter-ip-address

#### **DETAILED STEPS**

|        | Command or Action                                     | Purpose                           |
|--------|-------------------------------------------------------|-----------------------------------|
| Step 1 | configure terminal                                    | Enters global configuration mode. |
|        | Example:                                              |                                   |
|        | <pre>switch# configure terminal switch(config)#</pre> |                                   |

|        | Command or Action                                                                                 | Purpose                                                    |
|--------|---------------------------------------------------------------------------------------------------|------------------------------------------------------------|
| Step 2 | [no] nbm flow-definition group [source]                                                           | Configures the NBM flow definition.                        |
|        | Example:                                                                                          |                                                            |
|        | <pre>switch(config)# nbm flow-definition 235.1.1.13 100.1.1.40 switch(config-nbm-flow-def)#</pre> |                                                            |
|        | Example:                                                                                          |                                                            |
|        | <pre>switch(config)# nbm flow-definition 235.1.1.10 0.0.0.0 switch(config-nbm-flow-def)#</pre>    |                                                            |
| Step 3 | (Optional) [no] stage-flow                                                                        | Brings the flow all the way from the source to the switch. |
|        | Example:                                                                                          |                                                            |
|        | <pre>switch(config-nbm-flow-def)# stage-flow</pre>                                                |                                                            |
| Step 4 | (Optional) [no] egress-interface interface                                                        | Forwards the flow out of the specified interface.          |
|        | Example:                                                                                          |                                                            |
|        | <pre>switch(config-nbm-flow-def)# egress-interface ethernet 1/3</pre>                             |                                                            |
| Step 5 | (Optional) [no] egress-host reporter-ip-address                                                   | Forwards the flow to the specified receiver.               |
|        | Example:                                                                                          |                                                            |
|        | <pre>switch(config-nbm-flow-def)# egress-host 10.10.10.1</pre>                                    |                                                            |

#### Example

The following example shows a sample configuration:

```
nbm flow-definition 225.0.0.16 11.1.1.40
 stage-flow
  egress-interface ethernet 1/3
  egress-host 145.1.1.23
  egress-host 145.1.1.22
  egress-host 145.1.1.24
  egress-host 145.1.1.25
  egress-host 145.1.1.26
  egress-host 145.1.1.27
  egress-host 145.1.1.28
  egress-host 145.1.1.29
nbm flow-definition 225.0.0.11 100.1.1.40
  stage-flow
  egress-interface ethernet 1/4
  egress-host 100.1.1.21
nbm flow-definition 235.1.1.13 100.1.1.40
  stage-flow
  egress-interface vlan 12
  egress-host 101.1.1.11
  egress-host 101.1.1.12
  egress-host 101.1.1.13
  egress-host 101.1.1.14
```

### **Configuring IGMP Static OIF**

You can establish a flow by configuring a static IGMP OIF, but we recommend that you create an NBM flow definition rather than configuring static IGMP OIF.

#### **SUMMARY STEPS**

- 1. configure terminal
- **2.** interface interface-type slot/port
- 3. [no] ip igmp static-oif group [source source]

#### **DETAILED STEPS**

|        | Command or Action                                                    | Purpose                                                  |
|--------|----------------------------------------------------------------------|----------------------------------------------------------|
| Step 1 | configure terminal                                                   | Enters global configuration mode.                        |
|        | Example:                                                             |                                                          |
|        | <pre>switch# configure terminal switch(config)#</pre>                |                                                          |
| Step 2 | interface interface-type slot/port                                   | Specifies an interface to configure and enters interface |
|        | Example:                                                             | configuration mode.                                      |
|        | <pre>switch(config)# interface ethernet 2/1 switch(config-if)#</pre> |                                                          |
| Step 3 | [no] ip igmp static-oif group [source source]                        | Establishes a flow for the specified multicast group.    |
|        | Example:                                                             | Note This command does not support the                   |
|        | <pre>switch(config-if)# ip igmp static-oif 230.0.0.0</pre>           | route-map option.                                        |

### **Configuring Unicast Bandwidth Reservation Per Port**

The Unicast bandwidth (BW) is currently managed only at the fabric level. There is no provision to granularly reserve bandwidth for unicast per port. In case of multisite scenario, there is a need for a config knob which can manage the unicast bandwidth per port. The new config knob that is introduced reserves the unicast bandwidth on a per port basis. A corresponding configuration Model Object (MO) is provided to provision the unicast bandwidth reservation.

On configuring the per-port unicast BW percentage (%) reservation, the switch will check for the bandwidth to set aside for unicast purpose on both the ingress and egress directions. If sufficient bandwidth is available and either one direction or both directions satisfy the configured percentage, the switch will immediately reserve the BW for the unicast utilization purpose. If the configured percentage is unavailable in either of the directions, the switch will do the partial reservation for the unicast purpose. Later, when a multicast flow gets a teardown, the switch will repurpose the freed bandwidth to unicast purpose and continues to do so until it reaches the configured percentage.

Per-port % reserve configuration for unicast BW always takes precedence over the per-vrf fabric unicast BW reservation. If the per-port configuration is removed and the link has a Cisco Discovery Protocol (CDP) neighbor established, the switch uses per-vrf fabric unicast BW percentage. Configuring per-port value to 0 on a link indicates no reservation for unicast on that link. This can be possible, if the link has CDP neighbor

established and the per-vrf fabric unicast BW % is configured. For the switch to use the per-vrf fabric unicast BW % to reserve, remove the per-port % BW reserve on the link.

#### **SUMMARY STEPS**

- 1. configure terminal
- **2.** interface interface-type slot/port
- **3**. [no] nbm unicast bandwidth percentage

#### **DETAILED STEPS**

|        | Command or Action                                                                    | Purpose                                                     |
|--------|--------------------------------------------------------------------------------------|-------------------------------------------------------------|
| Step 1 | configure terminal                                                                   | Enters global configuration mode.                           |
|        | Example:                                                                             |                                                             |
|        | <pre>switch# configure terminal switch(config)#</pre>                                |                                                             |
| Step 2 | interface interface-type slot/port                                                   | Specifies an interface to configure and enters interface    |
|        | Example:                                                                             | configuration mode.                                         |
|        | <pre>switch(config)# interface ethernet 2/1 switch(config-if)#</pre>                 |                                                             |
| Step 3 | [no] nbm unicast bandwidth percentage                                                | 0 denotes no reservation for unicast on this link.          |
|        | Example:                                                                             | To unconfig unicast BW, use <b>no nbm bandwidth unicast</b> |
|        | <pre>switch(config-if)# nbm bandwidth unicast ? &lt;0-100&gt; Percentage value</pre> |                                                             |
|        | <pre>switch(config-if)# no nbm bandwidth unicast</pre>                               |                                                             |

### **Configuring Multisite**

IP fabric for media provides a reliable channel of communication between multiple sites, where the sender is in one site and receivers are in another site. You can configure some external (or host-side) interfaces as external links and attach external devices to those links to create a multisite solution. By configuring some interfaces as external links, the solution can perform bandwidth management on those interfaces. Switches running in PIM active mode manage the fabric bandwidth through a distributed bandwidth management algorithm running on all switches.

#### Before you begin

Configure NBM for a spine-leaf topology or a single modular switch.

To support ASM flows across the sites, full mesh MSDP must be enabled between the RPs between the sites. For configuration information, see Configuring MSDP on Spine Switches.

#### **SUMMARY STEPS**

- 1. configure terminal
- 2. [no] feature nbm
- 3. ip pim sparse mode

- **4.** interface interface-type slot/port
- 5. nbm external-link

#### **DETAILED STEPS**

|                                                        | Command or Action                                                    | Purpose                                                       |
|--------------------------------------------------------|----------------------------------------------------------------------|---------------------------------------------------------------|
| Step 1                                                 | configure terminal                                                   | Enters global configuration mode.                             |
|                                                        | Example:                                                             |                                                               |
|                                                        | <pre>switch# configure terminal switch(config)#</pre>                |                                                               |
| Step 2         [no] feature nbm         Enables the NI |                                                                      | Enables the NBM feature. The <b>no</b> form of this command   |
|                                                        | Example:                                                             | disables this feature.                                        |
|                                                        | <pre>switch(config)# feature nbm</pre>                               |                                                               |
| Step 3                                                 | ip pim sparse mode                                                   | Configures PIM on the NBM external link.                      |
|                                                        | Example:                                                             |                                                               |
|                                                        | <pre>switch(config)# ip pim sparse mode</pre>                        |                                                               |
| Step 4         interface interface-type slot/port      | interface interface-type slot/port                                   | Specifies an interface to configure and enters interface      |
|                                                        | Example:                                                             | configuration mode.                                           |
|                                                        | <pre>switch(config)# interface ethernet 2/1 switch(config-if)#</pre> |                                                               |
| Step 5                                                 | nbm external-link                                                    | Configures the NBM interface as an external link in order     |
|                                                        | Example:                                                             | to connect multiple fabrics together in a multisite solution. |
|                                                        | <pre>switch(config-if)# nbm external-link</pre>                      |                                                               |

### **Enabling Multicast and Unicast Flows (Optional)**

IP fabric for media can be used for multicast as well as unicast flows. You can assign multicast traffic to a priority queue (7) and unicast traffic to the default queue (0). This configuration ensures that unicast traffic does not congest multicast traffic.

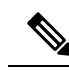

**Note** For spine switches, traffic classification is based on access control list (ACL) and Differentiated Services Code Point (DSCP) values. For sender leaf switches, classification and marking are based on flow programming (S,G) from the DCNM Media Controller.

#### Before you begin

Configure TCAM carving on all switches (excluding the Cisco Nexus 9504 and 9508 switches with -R line cards) using the following commands, save the configuration, and reload the switch:

- hardware access-list tcam region ing-racl 256
- hardware access-list tcam region ing-l3-vlan-qos 256

hardware access-list tcam region ing-nbm 1536

**Note** We recommend the TCAM sizes shown above, but you can adjust the values to meet your network requirements. For more information on ACL TCAM regions, see the Cisco Nexus 9000 Series NX-OS Security Configuration Guide.

#### **SUMMARY STEPS**

- 1. configure terminal
- 2. ip access-list *acl-name*
- 3. sequence-number permit protocol source destination
- 4. exit
- 5. ip access-list *acl-name*
- 6. sequence-number permit protocol source destination
- 7. exit
- 8. class-map type qos match-all unicast-class-name
- **9.** match access-group name *acl-name*
- 10. exit
- 11. class-map type qos match-any multicast-class-name
- 12. match access-group name acl-name
- 13. exit
- 14. policy-map type qos policy-map-name
- **15.** class unicast-class-map-name
- 16. set qos-group 0
- **17.** exit
- **18.** class multicast-class-map-name
- 19. set qos-group 7
- **20**. exit
- **21**. exit
- 22. interface ethernet *slot/port*
- **23.** service-policy type qos input *policy-map-name*
- 24. (Optional) copy running-config startup-config

#### **DETAILED STEPS**

|        | Command or Action                                     | Purpose                                                 |
|--------|-------------------------------------------------------|---------------------------------------------------------|
| Step 1 | configure terminal                                    | Enters global configuration mode.                       |
|        | Example:                                              |                                                         |
|        | <pre>switch# configure terminal switch(config)#</pre> |                                                         |
| Step 2 | ip access-list acl-name                               | Creates an IP ACL and enters IP ACL configuration mode. |
|        | Example:                                              |                                                         |

|         | Command or Action                                                                                                    | Purpose                                                                                |
|---------|----------------------------------------------------------------------------------------------------|----------------------------------------------------------------------------------------|
|         | <pre>switch(config)# ip access-list pmn-ucast switch(config-acl)#</pre>                                                                                                    |                                                                                        |
| Step 3  | <pre>sequence-number permit protocol source destination Example: switch(config-acl)# 10 permit ip any 0.0.0.0/1 switch(config-acl)# 20 permit ip any 128.0.0.0/2 switch(config-acl)# 30 permit ip any 192.0.0.0/3</pre> | Creates a rule in the IP ACL to match all unicast IP addresses (Class A, B, and C).    |
| Step 4  | exit                                                                                                    | Exits IP ACL configuration mode.                                                       |
|         | <pre>Example:<br/>switch(config-acl)# exit<br/>switch(config)#</pre>                                                                                                    |                                                                                        |
| Step 5  | <pre>ip access-list acl-name Example: switch(config)# ip access-list pmn-mcast switch(config-acl)#</pre>                                                                                                    | Creates an IP ACL and enters IP ACL configuration mode.                                |
| Step 6  | <pre>sequence-number permit protocol source destination Example: switch(config-acl)# 2 permit ip any 224.0.0.0/4</pre>                                                                                                  | Creates a rule to match all multicast flows.                                           |
| Step 7  | <pre>exit Example: switch(config-acl)# exit switch(config)#</pre>                                                                                                    | Exits IP ACL configuration mode.                                                       |
| Step 8  | <pre>class-map type qos match-all unicast-class-name Example: switch(config)# class-map type qos match-all pmn-ucast switch(config-cmap-qos)#</pre>                                                                     | Creates a class map for unicast traffic and enters class-map configuration mode.       |
| Step 9  | match access-group name acl-name         Example:         switch(config-cmap-qos)# match access-group name         pmn-ucast                                                                                            | Configures the traffic class by matching packets based on the ACL for unicast traffic. |
| Step 10 | <pre>exit Example: switch(config-cmap-qos)# exit switch(config)#</pre>                                                                                                    | Exits class-map configuration mode.                                                    |
| Step 11 | class-map type qos match-any multicast-class-nameExample:                                                                                                    | Creates a class map for multicast traffic and enters class-map configuration mode.     |

|         | Command or Action                                                                          | Purpose                                                     |
|---------|--------------------------------------------------------------------------------------------|-------------------------------------------------------------|
|         | <pre>switch(config)# class-map type qos match-any pmn-mcast switch(config-cmap-qos)#</pre> |                                                             |
| Step 12 | match access-group name acl-name                                                           | Configures the traffic class by matching packets based on   |
|         | Example:                                                                                   | the ACL for multicast traffic.                              |
|         | <pre>switch(config-cmap-qos)# match access-group name pmn-mcast</pre>                      |                                                             |
| Step 13 | exit                                                                                       | Exits class-map configuration mode.                         |
|         | Example:                                                                                   |                                                             |
|         | <pre>switch(config-cmap-qos)# exit switch(config)#</pre>                                   |                                                             |
| Step 14 | policy-map type qos policy-map-name                                                        | Creates a policy map and enters policy-map configuration    |
|         | Example:                                                                                   | mode.                                                       |
|         | <pre>switch(config)# policy-map type qos pmn-qos<br/>switch(config-pmap-qos)#</pre>        |                                                             |
| Step 15 | class unicast-class-map-name                                                               | Creates a class for unicast traffic and enters policy-map   |
|         | Example:                                                                                   | class configuration mode.                                   |
|         | <pre>switch(config-pmap-qos)# class pmn-ucast<br/>switch(config-pmap-c-qos)#</pre>         |                                                             |
| Step 16 | set qos-group 0                                                                            | Configures the QoS group value to match on for              |
|         | Example:                                                                                   | classification of traffic into the PMN unicast class map.   |
|         | <pre>switch(config-pmap-c-qos)# set qos-group 0</pre>                                      |                                                             |
| Step 17 | exit                                                                                       | Exits policy-map class configuration mode.                  |
|         | Example:                                                                                   |                                                             |
|         | <pre>switch(config-pmap-c-qos)# exit switch(config-pmap-qos)#</pre>                        |                                                             |
| Step 18 | class multicast-class-map-name                                                             | Creates a class for multicast traffic and enters policy-map |
|         | Example:                                                                                   | class configuration mode.                                   |
|         | <pre>switch(config-pmap-qos)# class pmn-mcast switch(config-pmap-c-qos)#</pre>             |                                                             |
| Step 19 | set qos-group 7                                                                            | Configures the QoS group value to match on for              |
|         | Example:                                                                                   | classification of traffic into the PMN multicast class map. |
|         | <pre>switch(config-pmap-c-qos)# set qos-group 7</pre>                                      |                                                             |
| Step 20 | exit                                                                                       | Exits policy-map class configuration mode.                  |
|         | Example:                                                                                   |                                                             |
|         | <pre>switch(config-pmap-c-qos)# exit switch(config-pmap-qos)#</pre>                        |                                                             |

|                                                                                                    | Command or Action                                                     | Purpose                                              |  |
|----------------------------------------------------------------------------------------------------|-----------------------------------------------------------------------|------------------------------------------------------|--|
| Step 21                                                                                                    | exit                                                                  | Exits policy-map configuration mode.                 |  |
|                                                                                                    | Example:                                                              |                                                      |  |
|                                                                                                    | <pre>switch(config-pmap-qos)# exit switch(config)#</pre>              |                                                      |  |
| Step 22       interface ethernet slot/port       Creates an interfa         Example:       switch (config) # interface ethernet 1/49       Creates an interfa         switch (config-if) #       config-if) #       Creates an interfa | Creates an interface and enters interface configuration               |                                                      |  |
|                                                                                                    | Example:                                                              | mode. This command should be used only for fabric    |  |
|                                                                                                    | <pre>switch(config)# interface ethernet 1/49 switch(config-if)#</pre> |                                                      |  |
| Step 23                                                                                                    | service-policy type qos input policy-map-name                         | Adds the policy-map name to the input packets of the |  |
|                                                                                                    | Example:                                                              | interface.                                           |  |
|                                                                                                    | <pre>switch(config-if)# service-policy type qos input pmn-qos</pre>   |                                                      |  |
| Step 24                                                                                                    | (Optional) copy running-config startup-config                         | Copies the running configuration to the startup      |  |
|                                                                                                    | Example:                                                              | configuration.                                       |  |
|                                                                                                    | <pre>switch(config-if)# copy running-config startup-config</pre>      |                                                      |  |

#### Example

#### Configuration example:

```
ip access-list pmn-ucast
 10 permit ip any 0.0.0.0 31.255.255.255
  20 permit ip any 128.0.0.0 31.255.255.255
  30 permit ip any 192.0.0.0 31.255.255.255
ip access-list pmn-mcast
  10 permit ip any 224.0.0.0/4
class-map type qos match-all pmn-ucast
 match access-group name pmn-ucast
class-map type qos match-any pmn-mcast
 match access-group name pmn-ucast
policy-map type qos pmn-qos
  class pmn-ucast
   set qos-group 0
  class pmn-mcast
   set qos-group 7
interface ethernet 1/49
 service-policy type qos input pmn-qos
```

### Verifying the NBM Configuration

To display the NBM configuration information, perform one of the following tasks.

| Command                                                                                                    | Description                                                                                                    |
|----------------------------------------------------------------------------------------------------|----------------------------------------------------------------------------------------------------|
| show ip mroute group-address                                                                                                    | Displays the IP multicast routing table for the specified group.                                                                                                    |
| <pre>show nbm defaults [vrf {all   vrf-name}]</pre>                                                                                                    | Displays the NBM default flow<br>policy, host policies, and unicast<br>fabric bandwidth.                                                                                   |
| <pre>show nbm flow-policy [policy-name] [vrf {all   vrf-name}]</pre>                                                                                                    | Displays the multicast range,<br>bandwidth, DSCP, and QoS for all<br>configured custom flow policies or<br>for a specific custom flow policy.                              |
| <pre>show nbm flows [[group-based [group group-ip]   source source-ip [group group-ip]   group group-ip [source source-ip]   flow-policy pol-name   interface if-name] [all   active   inactive   no-receiver] [detail] [vrf {vrf-name   all} ]</pre>     | Displays the active flows on the<br>switch for all default and custom<br>flow policies. Optional keywords<br>can be added to narrow the output.                            |
| <pre>show nbm flows static [vrf {all   vrf-name}]</pre>                                                                                                    | Displays the static flows for an NBM flow definition.                                                                                                    |
| show nbm flows static group group-address                                                                                                    | Displays the static flows for an NBM flow definition for the specified group.                                                                                              |
| <pre>show nbm flows statistics [group-based [group group-ip]   source<br/>source-ip [group group-ip]   group group-ip [source source-ip]  <br/>flow-policy pol-name   interface if-name] [vrf {all   vrf-name}]</pre>                                     | Displays the NBM flow statistics.<br>This command is valid on the first<br>hop router where the senders are<br>connected or on the switch where<br>flows enter the fabric. |
| <pre>show nbm flows summary [vrf {all   vrf-name}]</pre>                                                                                                    | Displays a summary of the NBM flows.                                                                                                    |
| <pre>show nbm host-policy {all {receiver external   receiver local   sender}   applied {receiver external   receiver local {all   interface type slot/port   wildcard}   sender {all   interface type slot/port   wildcard}} [vrf {all   vrf-name}]</pre> | Displays all NBM host policies or<br>applied NBM host policies for<br>external receivers (PIM), local<br>receivers, or senders.                                            |
| show nbm interface bandwidth                                                                                                    | Displays the NBM interface bandwidth.                                                                                                    |
| show running-config nbm                                                                                                    | Displays the running configuration information for NBM.                                                                                                    |

**Note** If you do not specify a VRF using the **vrf** *vrf-name* option, these commands display output for the routing context that you are in. You can set the routing context using the **vrf** context *vrf-name* command.

For sample show command output, see Sample Output for Show Commands.

### **Clearing NBM Flow Statistics**

To clear NBM flow statistics, perform one of the following tasks.

| <pre>clear nbm flow statistics<br/>switch# clear nbm flows statistics<br/>Clearing all NBM flow statistics for all VRFs<br/>Done.</pre>                                                                                                    | Clears NBM<br>VRFs.                             | A flow statistics for all                                                                                                    |
|----------------------------------------------------------------------------------------------------|-------------------------------------------------|----------------------------------------------------------------------------------------------------|
| <pre>clear nbm flow statistics [source source-ip [group group-ip]   group<br/>group-ip [source source-ip] ] [vrf {all   vrf-name}]<br/>switch# clear nbm flows statistics vrf red<br/>Clearing all NBM flow statistics for VRF 'red'<br/>Done.<br/>switch# clear nbm flows statistics vrf all<br/>Clearing all NBM flow statistics for all VRFs<br/>Done.</pre> | Clears NBM<br>VRF associ<br>context you<br>Note | A flow statistics for the<br>iated with the routing<br>a are in.<br>Only Cisco Nexus<br>9504 and 9508<br>switches with -R line<br>cards support the<br><b>source</b> , <b>group</b> , and<br><b>vrf</b> options. |

# **Configuring Unicast PTP Peers**

You must configure both master and slave unicast PTP peers.

#### **SUMMARY STEPS**

- **1.** configure terminal
- 2. interface ethernet *slot/port*
- **3.** ptp transport ipv4 ucast {master | slave}
- 4. {master | slave} ipv4 *ip-address*
- 5. ptp ucast-source *ip-address*
- 6. (Optional) show ptp brief
- 7. (Optional) show ptp counters interface ethernet *slot/port* ipv4 *ip-address*
- 8. (Optional) copy running-config startup-config

#### **DETAILED STEPS**

|        | Command or Action                                                    | Purpose                                                                                                    |  |
|--------|----------------------------------------------------------------------|----------------------------------------------------------------------------------------------------|--|
| Step 1 | configure terminal                                                   | Enters global configuration mode.                                                                          |  |
|        | Example:                                                             |                                                                                                    |  |
|        | <pre>switch# configure terminal<br/>switch(config)#</pre>            |                                                                                                    |  |
| Step 2 | interface ethernet slot/port                                         | Specifies the interface on which you are enabling unicast PTP and enters the interface configuration mode. |  |
|        | Example:                                                             |                                                                                                    |  |
|        | <pre>switch(config)# interface ethernet 1/1 switch(config-if)#</pre> |                                                                                                    |  |

|        | Command or Action                                                                                     | Purpose                                                     |
|--------|----------------------------------------------------------------------------------------------------|-------------------------------------------------------------|
| Step 3 | ptp transport ipv4 ucast {master   slave}                                                             | Configures the master or slave unicast PTP peer.            |
|        | Example:                                                                                              |                                                             |
|        | <pre>switch(config-if)# ptp transport ipv4 ucast master</pre>                                         |                                                             |
| Step 4 | {master   slave} ipv4 ip-address                                                                      | Specifies the IP address of the master or slave unicast PTP |
|        | Example:                                                                                              | peer.                                                       |
|        | <pre>switch(config-if)# slave ipv4 81.0.0.2</pre>                                                     |                                                             |
| Step 5 | ptp ucast-source ip-address                                                                           | Specifies the IP address of the PTP unicast source.         |
|        | Example:                                                                                              |                                                             |
|        | <pre>switch(config-if)# ptp ucast-source 81.0.0.1</pre>                                               |                                                             |
| Step 6 | (Optional) show ptp brief                                                                             | Displays the PTP status.                                    |
|        | Example:                                                                                              |                                                             |
|        | <pre>switch(config-if)# show ptp brief</pre>                                                          |                                                             |
| Step 7 | (Optional) <b>show ptp counters interface ethernet</b> <i>slot/port</i> <b>ipv4</b> <i>ip-address</i> | Displays the unicast PTP counters.                          |
|        | Example:                                                                                              |                                                             |
|        | <pre>switch(config-if)# show ptp counters interface ethernet 1/1 ipv4 81.0.0.2</pre>                  |                                                             |
| Step 8 | (Optional) copy running-config startup-config                                                         | Copies the running configuration to the startup             |
|        | Example:                                                                                              | configuration.                                              |
|        | <pre>switch(config-if)# copy running-config startup-config</pre>                                      |                                                             |

#### Example

The following example shows how to configure master and slave unicast PTP peers:

```
interface Ethernet1/1
 ptp transport ipv4 ucast master
   slave ipv4 81.0.0.2
 ptp ucast-source 81.0.0.1
 ip address 81.0.0.1/24
 ip router ospf 1 area 0.0.0.2
 no shutdown
interface Ethernet1/2
 ptp transport ipv4 ucast slave
  master ipv4 83.0.0.2
 ptp ucast-source 83.0.0.1
 ip address 83.0.0.1/24
 no shutdown
show ptp counters interface eth1/1 ipv4 81.0.0.2
PTP Packet Counters of IP 81.0.0.2:
_____
Packet Type
                         TΧ
                                             RX
```

I

| Announce        | 9  | 0  |
|-----------------|----|----|
| Sync            | 70 | 0  |
| FollowUp        | 70 | 0  |
| Delay Request   | 0  | 18 |
| Delay Response  | 18 | 0  |
| PDelay Request  | 0  | 0  |
| PDelay Response | 0  | 0  |
| PDelay Followup | 0  | 0  |
| Management      | 0  | 0  |
|                 |    |    |

I